# & Catalyst 9800에서 다운로드 가능한 ACL 문제 해결 구성

## 소개

이 문서에서는 Catalyst 9800 WLC(Wireless LAN Controller)에서 dACL(downloadable ACL)을 구 성하고 문제를 해결하는 방법에 대해 설명합니다.

## 배경 정보

dACL은 수년간 Cisco IOS® 및 IOS XE® 스위치에서 지원되어 왔습니다. dACL은 ACL의 로컬 복사 본이 있고 ACL 이름만 할당되는 것이 아니라 인증이 발생할 때 네트워크 디바이스가 RADIUS 서버 에서 ACL 항목을 동적으로 다운로드한다는 사실을 의미합니다. 보다 완벽한 <u>Cisco ISE 컨피그레이</u> <u>션 예</u>를 사용할 수 있습니다. 이 문서에서는 17.10 릴리스 이후 중앙 스위칭을 위해 dACL을 지원하 는 Cisco Catalyst 9800에 대해 중점적으로 살펴봅니다.

## 사전 요구 사항

이 문서의 목적은 기본 SSID 컨피그레이션 예를 통해 Catalyst 9800의 dACL 사용을 시연하는 것으로, 이를 완벽하게 사용자 정의할 수 있는 방법을 보여줍니다.

Catalyst 9800 무선 컨트롤러에서 다운로드 가능한 ACL은

- <u>Cisco IOS XE Dublin 17.10.1 릴리스부터</u> 지원됩니다.
- 로컬 모드 액세스 포인트(또는 Flexconnect 중앙 스위칭)가 있는 중앙 집중식 컨트롤러에서만 지원됩니다. FlexConnect 로컬 스위칭은 dACL을 지원하지 않습니다.

## 요구 사항

다음 주제에 대한 지식을 보유하고 있으면 유용합니다.

- Catalyst Wireless 9800 컨피그레이션 모델.
- Cisco IP ACL(Access Control List).

## 사용되는 구성 요소

이 문서의 정보는 다음 소프트웨어 및 하드웨어 버전을 기반으로 합니다.

- Catalyst 9800-CL(더블린 17.12.03 버전).
- ISE(v. 3.2).

이 문서의 정보는 특정 랩 환경의 디바이스를 토대로 작성되었습니다. 이 문서에 사용된 모든 디바 이스는 초기화된(기본) 컨피그레이션으로 시작되었습니다. 현재 네트워크가 작동 중인 경우 모든 명령의 잠재적인 영향을 미리 숙지하시기 바랍니다.

## 구성

이 컨피그레이션 가이드에서는 방법이 다른 경우에도(예: WLAN 인증, 정책 컨피그레이션 등) 최종 결과는 동일합니다. 여기에 표시되는 시나리오에서는 두 개의 사용자 ID가 USER1 및 USER2로 정 의됩니다. 둘 다 무선 네트워크에 대한 액세스 권한이 부여됩니다. ACL\_USER1 및 ACL\_USER2는 각각 Catalyst 9800이 ISE에서 다운로드한 dACL입니다.

## 802.1x SSID와 함께 dACL 사용

네트워크 다이어그램

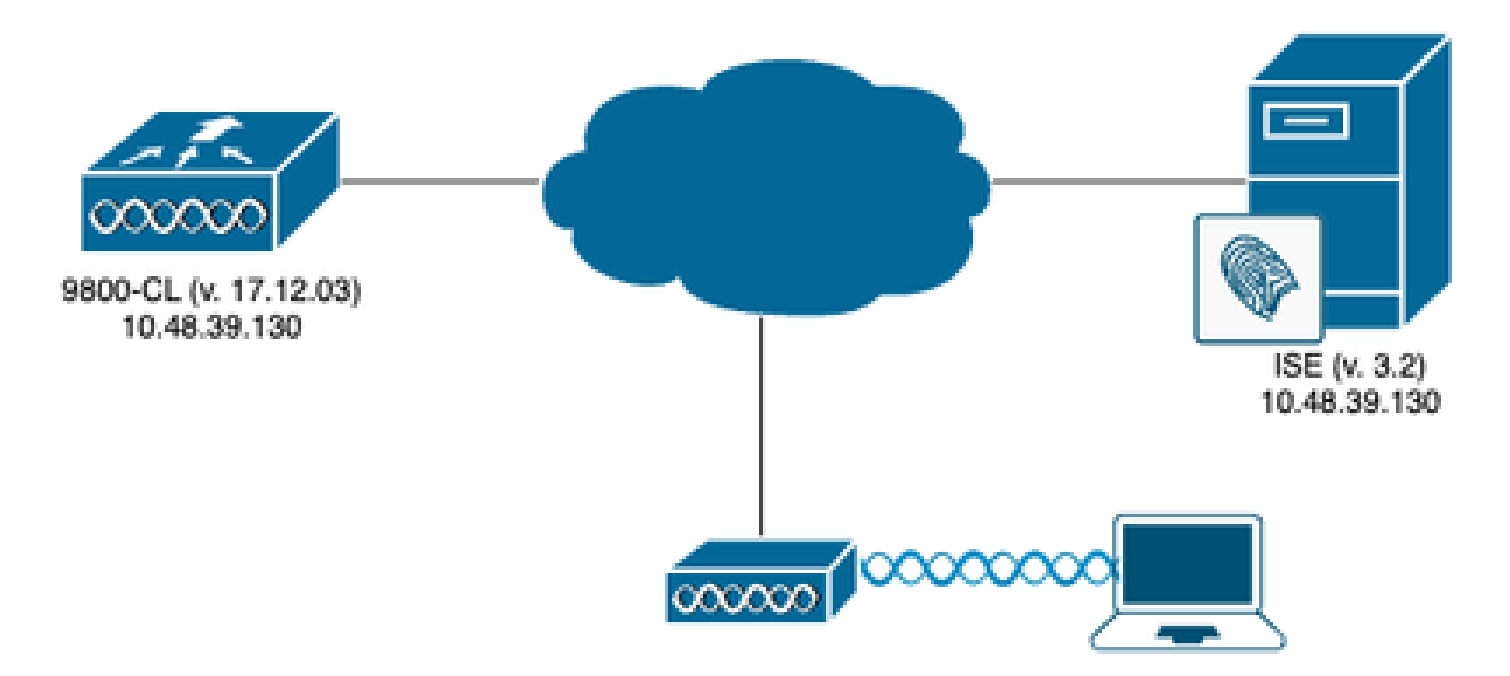

WLC 컨피그레이션

Catalyst 9800의 802.1x SSID 컨피그레이션 및 문제 해결에 대한 자세한 내용은 Configure <u>802.1X</u> <u>Authentication on Catalyst 9800 Wireless Controller Series 컨피그레이션 가이드</u>를 참조하십시오.

1단계. SSID를 구성합니다.

ISE를 RADIUS 서버로 사용하여 802.1x 인증 SSID를 구성합니다. 이 문서에서 SSID의 이름은 "DACL\_DOT1X\_SSID"입니다.

<u>GUI에서 다음과 같이 표시되어야 합니다.</u>

Configuration(컨피그레이션) > Tags & Profiles(태그 및 프로필) > WLAN으로 이동하여 여기에 표 시된 것과 유사한 WLAN을 생성합니다.

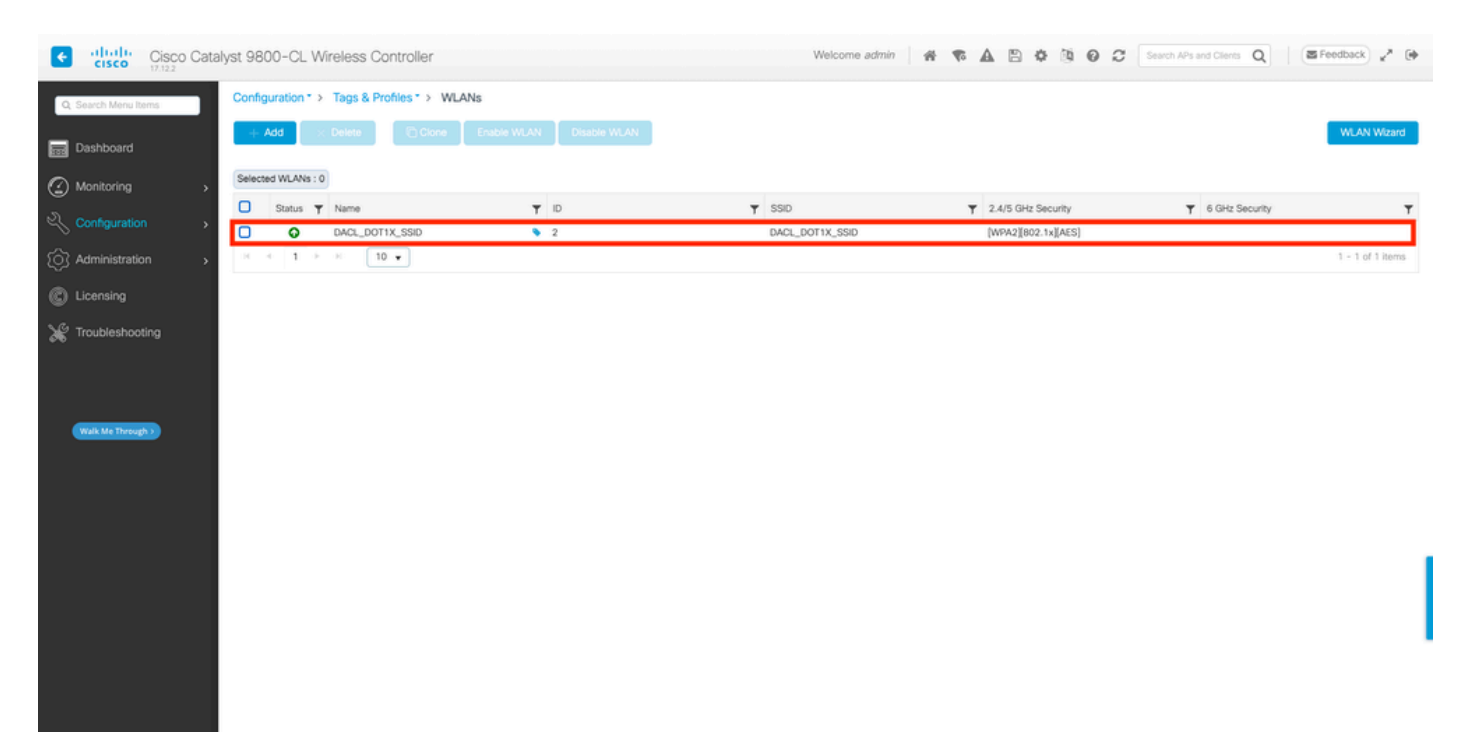

### <u>CLI에서:</u>

WLC#configure terminal WLC(config)#wlan DACL\_DOT1X\_SSID 2 DACL\_DOT1X\_SSID WLC(config-wlan)#security dot1x authentication-list DOT1X WLC(config-wlan)#no shutdown

2단계. 정책 프로필을 구성합니다.

위에 정의된 SSID와 함께 사용되는 정책 프로필을 구성합니다. 이 정책 프로필에서 스크린샷과 같 이 "Advanced(고급)" 탭에서 AAA Override(AAA 재정의)가 구성되어 있는지 확인합니다. 이 문서에 서 사용된 정책 프로필은 "DACL-8021X"입니다.

사전 요구 사항 섹션에서 설명한 대로 dACL은 중앙 스위칭/인증 구축에만 지원됩니다. 정책 프로필 이 해당 방식으로 구성되었는지 확인합니다.

<u>GUI에서 다음과 같이 표시되어야 합니다.</u>

Configuration(컨피그레이션) > Tags & Profiles(태그 및 프로필) > Policy(정책)로 이동하여 사용되는 정책 프로필을 선택하고 표시된 대로 구성합니다.

| Cisco Cata           | alyst 9800-CL Wireless Controller                                | Welcome admin               |                                                   | Search APs and Clients Q                 | Feedback 🖉                     |
|----------------------|------------------------------------------------------------------|-----------------------------|---------------------------------------------------|------------------------------------------|--------------------------------|
| Q, Search Menu Items | Configuration * > Tags & Profiles * > Policy                     | Edit Policy Profile         |                                                   |                                          | ×                              |
| Dashboard            | + Add × Delete                                                   | Disabling a Policy or       | configuring it in 'Enabled' state, will result in | loss of connectivity for clients associa | ited with this Policy profile. |
| Monitoring >         | Admin Y Associated O Y<br>Status Policy Tags Policy Profile Name | General Access Policies     | QOS and AVC Mobility Adv                          | anced                                    |                                |
| Configuration        | O     DACL-8021X      default-policy-profile                     | Name*                       | DACL-8021X                                        | WLAN Switching Policy                    |                                |
| Administration >     | 8 4 <b>1</b> b 8 <b>10 v</b>                                     | Description                 | Enter Description                                 | Central Switching                        | ENABLED                        |
| C Licensing          |                                                                  | Status                      | ENABLED                                           | Central Authentication                   | ENABLED                        |
| X Troubleshooting    |                                                                  | Passive Client              | DISABLED                                          | Central DHCP                             | ENABLED                        |
|                      |                                                                  | IP MAC Binding              |                                                   | Flex NAT/PAT                             | DISABLED                       |
|                      |                                                                  | Encrypted Traffic Analytics | DISABLED                                          |                                          |                                |
| Walk Me Through >    |                                                                  | CTS Policy                  |                                                   |                                          |                                |
|                      |                                                                  | Inline Tagging              | 0                                                 |                                          |                                |
|                      |                                                                  | SGACL Enforcement           | 0                                                 |                                          |                                |
|                      |                                                                  | Default SGT                 | 2-65519                                           |                                          |                                |
|                      |                                                                  |                             |                                                   |                                          |                                |
|                      |                                                                  |                             |                                                   |                                          |                                |
|                      |                                                                  |                             |                                                   |                                          |                                |
|                      |                                                                  |                             |                                                   |                                          |                                |
|                      |                                                                  | D Cancel                    |                                                   |                                          | 🖂 Lindete 8 Annihi te Device   |
|                      |                                                                  |                             |                                                   |                                          | Update & Apply to Device       |

| Cisco Catal          | lyst 9800-CL Wireless Controller                       | Welcome admin                  |                                            | Search APs and Clients Q                          | Feedback 2 <sup>×</sup>   |
|----------------------|--------------------------------------------------------|--------------------------------|--------------------------------------------|---------------------------------------------------|---------------------------|
| Q. Search Menu Items | Configuration * > Tags & Profiles * > Policy           | Edit Policy Profile            |                                            |                                                   | ×                         |
| Dashboard            | + Add X Delete                                         | Disabling a Policy or con      | nfiguring it in 'Enabled' state, will resu | It in loss of connectivity for clients associated | with this Policy profile. |
|                      | Admin Y Associated O Y Policy Tags Policy Profile Name | General Access Policies        | QOS and AVC Mobility                       | Advanced                                          |                           |
| Configuration        | DACL-8021X                                             | WLAN Timeout                   |                                            | Fabric Profile                                    | r Select 👻 🖸              |
| (☉) Administration → | orrautrpocysprome                                      | Session Timeout (sec)          | 28800                                      | Link-Local Bridging                               |                           |
| C Licensing          |                                                        | Idle Timeout (sec)             | 300                                        | mDNS Service default-r<br>Policy                  | mdns-ser v Z              |
| Y Troubleshooting    |                                                        | Idle Threshold (bytes)         | 0                                          | Hotspot Server Search of                          | or Select 👻 💈             |
|                      |                                                        | Client Exclusion Timeout (sec) | 60                                         | User Defined (Private) Network                    |                           |
|                      |                                                        | Guest LAN Session Timeout      | 0                                          | Status 🖸                                          |                           |
| Walk Me Through >    |                                                        | DHCP                           |                                            | Drop Unicast                                      |                           |
|                      |                                                        | IPv4 DHCP Required             | 0                                          | DNS Layer Security                                |                           |
|                      |                                                        | DHCP Server IP Address         |                                            | DNS Layer Security Not Con<br>Parameter Map       | fgured •                  |
|                      |                                                        | Show more >>>                  |                                            | Flex DHCP Option ENABLED                          |                           |
|                      |                                                        | AAA Policy                     |                                            | Flex DNS Traffic IGNO<br>Redirect                 | RE                        |
|                      |                                                        | Allow AAA Override             |                                            | WLAN Flex Policy                                  |                           |
|                      |                                                        | NAC State                      |                                            | VI AN Central Switching                           |                           |
|                      |                                                        | Policy Name                    | default-aaa-policy × 🗸                     | Solit MAC ACI                                     | er Salarit                |
|                      |                                                        | D Cancel                       |                                            | E                                                 | Update & Apply to Device  |

## <u>CLI에서:</u>

WLC#configure terminal WLC(config)#wireless profile policy DACL-8021X WLC(config-wireless-policy)#aaa-override WLC(config-wireless-policy)#vlan VLAN\_1413 WLC(config-wireless-policy)#no shutdown

3단계. 정책 프로파일과 SSID를 사용된 정책 태그에 할당합니다.

## <u>GUI에서 다음과 같이 표시되어야 합니다.</u>

Configuration(컨피그레이션) > Tags & Profiles(태그 및 프로파일) > Tags(태그)로 이동합니다. Policy tags(정책 태그) 탭에서 사용된 태그를 생성(또는 선택)하고 1-2단계에서 정의한 WLAN 및 정 책 프로필을 할당합니다.

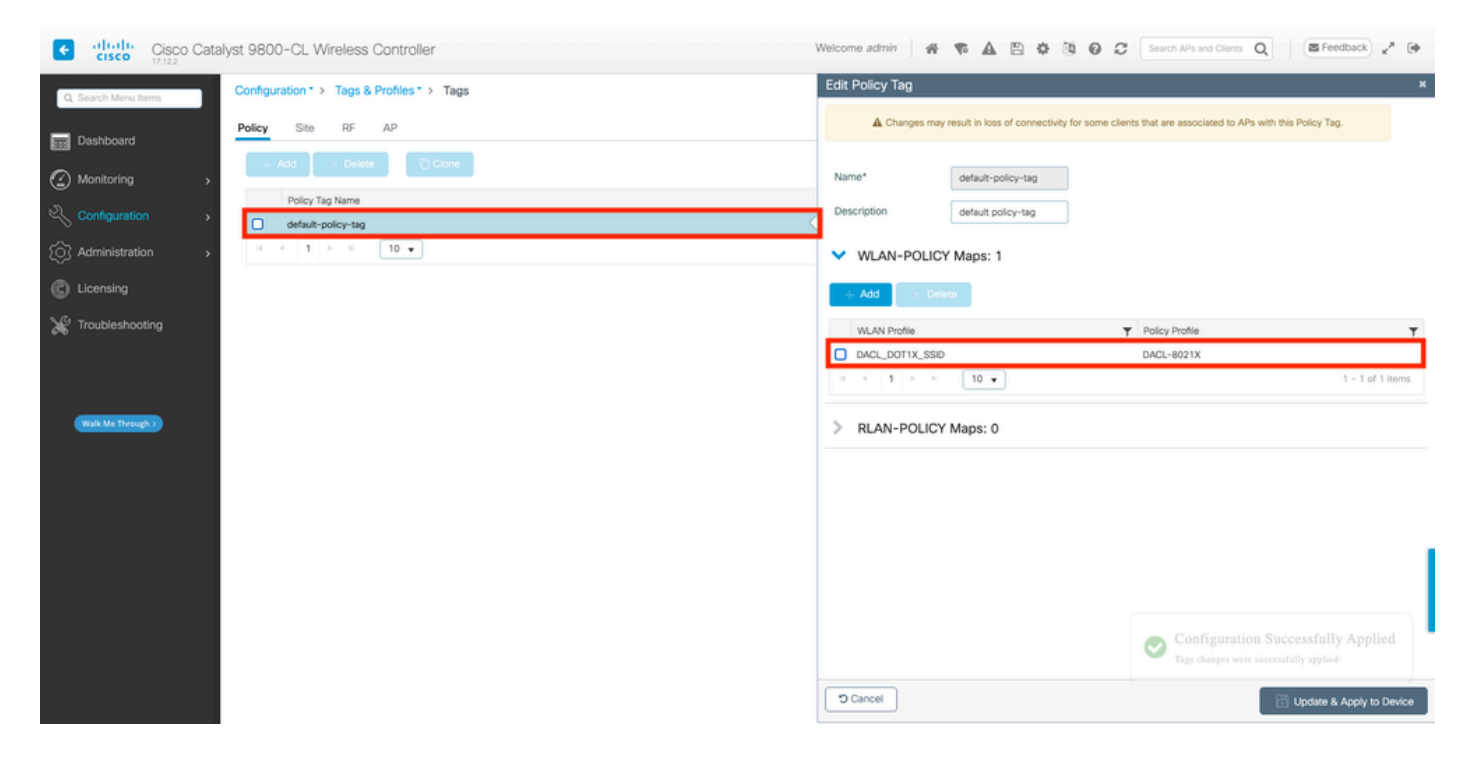

<u>CLI에서:</u>

WLC#configure terminal WLC(config)#wireless tag policy default-policy-tag WLC(config-policy-tag)#description "default policy-tag" WLC(config-policy-tag)#wlan DACL\_DOT1X\_SSID policy DACL-8021X

4단계. 공급업체별 특성 허용

다운로드 가능한 ACL은 ISE와 WLC 간의 RADIUS 교환에서 VSA(Vendor Specific Attributes)를 통 해 전달됩니다. 이러한 특성의 지원은 WLC에서 이 CLI 명령을 사용하여 활성화할 수 있습니다.

<u>CLI에서:</u>

WLC#configure terminal WLC(config)#radius-server vsa send authentication

5단계. 기본 권한 부여 목록을 구성합니다.

dACL로 작업할 때 구성된 802.1x SSID에 대해 인증되는 모든 사용자에게 권한을 부여하려면 RADIUS를 통한 네트워크 권한 부여를 WLC에 적용해야 합니다. 실제로 인증뿐만 아니라 권한 부 여 단계도 RADIUS 서버 측에서 처리됩니다. 따라서 이 경우 권한 부여 목록이 필요합니다.

기본 네트워크 권한 부여 방법이 9800 컨피그레이션의 일부인지 확인합니다.

<u>GUI에서 다음과 같이 표시되어야 합니다.</u>

Configuration(컨피그레이션) > Security(보안) > AAA로 이동하고 AAA Method List(AAA 메서드 목 록) > Authorization(권한 부여) 탭에서 표시된 것과 유사한 권한 부여 메서드를 생성합니다.

| Cisco Catalys                                              | st 9800-CL Wireless Controlle      |                |              | Welco      | me admin 🛛 🚓 🐔 🖨 |                | Search APs and Clients Q | Feedback g <sup>A</sup> |
|------------------------------------------------------------|------------------------------------|----------------|--------------|------------|------------------|----------------|--------------------------|-------------------------|
| Q: Search Menu Items                                       | Configuration * > Security * > AAA | Show Me How 📀  |              |            |                  |                |                          |                         |
| Dashboard                                                  | Servers / Groups AAA Method Lis    | AAA Advanced   |              |            |                  |                |                          |                         |
| Configuration                                              | Authentication<br>Authorization    | + Add X Delete |              |            |                  |                |                          |                         |
| <ul> <li>Administration &gt;</li> <li>Licensing</li> </ul> | Accounting                         | Name default   | Type Type    | Group Type | Group1           | Group2     N/A | Group3 T                 | Group4 T                |
| ₩ Troubleshooting                                          |                                    | H K 1 P H 10   | network<br>• | group      | radius           | N/A            | N/A                      | 1 - 2 of 2 items        |
|                                                            |                                    |                |              |            |                  |                |                          |                         |
| Walk Me Through 3                                          |                                    |                |              |            |                  |                |                          |                         |
|                                                            |                                    |                |              |            |                  |                |                          |                         |
|                                                            |                                    |                |              |            |                  |                |                          |                         |
|                                                            |                                    |                |              |            |                  |                |                          |                         |
|                                                            |                                    |                |              |            |                  |                |                          |                         |

### <u>CLI에서:</u>

WLC#configure terminal WLC(config)#aaa authorization network default group radius

ISE 구성

ISE를 사용하는 무선 환경에서 dACL을 구현할 때 다음 두 가지 공통 컨피그레이션이 가능합니다.

- 1. 사용자별 dACL 컨피그레이션 이를 통해 각 특정 ID에는 사용자 지정 ID 필드 덕분에 dACL이 할당됩니다.
- 2. 결과별 dACL 컨피그레이션 이 방법을 선택하는 동안 사용된 정책 집합과 일치하는 권한 부여 정책에 따라 특정 dACL이 사용자에게 할당됩니다.

사용자별 dACL

1단계. dACL 사용자 지정 사용자 특성 정의

사용자 ID에 dACL을 할당할 수 있으려면 먼저 생성된 ID에서 이 필드를 구성해야 합니다. 기본적으 로 ISE에서 "ACL" 필드는 새로 생성된 ID에 대해 정의되지 않습니다. 이를 극복하기 위해 "Custom User Attribute(사용자 지정 사용자 특성)"를 사용하고 새 컨피그레이션 필드를 정의할 수 있습니다. 이렇게 하려면 Administration(관리) > Identity Management(ID 관리) > Settings(설정) > User Custom Attributes(사용자 지정 특성)로 이동합니다. "+" 버튼을 사용하여 표시된 것과 유사한 새 속 성을 추가합니다. 이 예에서 사용자 지정 특성의 이름은 ACL입니다.

| ■ Cisco ISE                                  |                                          | Administration · Identity | / Management |                                 | 🔺 License Warning Q 🕜 🛛 | ø 6,     |
|----------------------------------------------|------------------------------------------|---------------------------|--------------|---------------------------------|-------------------------|----------|
| Identities Groups                            | External Identity Sources                | Identity Source Sequence  | Settings     |                                 |                         |          |
| User Custom Attributes                       | -                                        |                           |              |                                 | $_{\rm AII} \sim$       | $\nabla$ |
| User Authentication Settings                 | Mandat Attri                             | bute Name                 | ∧ Data Type  |                                 |                         |          |
| Endpoint Purge<br>Endpoint Custom Attributes | First                                    | name                      | String       |                                 |                         |          |
| REST ID Store Settings                       | Last                                     | name                      | String       |                                 |                         |          |
|                                              | 🖌 Nam                                    | e                         | String       |                                 |                         | 1        |
|                                              | Pass                                     | word (CredentialPassword) | String       |                                 |                         |          |
|                                              |                                          |                           |              |                                 |                         |          |
|                                              |                                          |                           |              |                                 |                         |          |
|                                              | ✓ User Custom A                          | \ttributes                |              |                                 |                         |          |
|                                              | ✓ User Custom A<br>Attribute Name        | Attributes<br>Description | Data Type P  | arameters                       | Default Value Mandatory |          |
|                                              | ✓ User Custom /<br>Attribute Name<br>ACL | Attributes<br>Description | Data Type P  | Parameters<br>String Max length | Default Value Mandatory | -        |

구성이 완료되면 "Save(저장)" 버튼을 사용하여 변경 사항을 저장합니다.

2단계. dACL 구성

Policy(정책) > Policy Elements(정책 요소) > Results(결과) > Authorization(권한 부여) > Downloadable ACLs(다운로드 가능 ACL)로 이동하여 ISE에서 dACL을 보고 정의합니다. "Add(추가)" 버튼을 사용하여 새 항목을 생성합니다.

| ≡ Cisco ISI                                                                    | E          |         | Policy - P              | olicy Elements         | 🔺 License Warning Q ⑦ 💭 蓉 |
|--------------------------------------------------------------------------------|------------|---------|-------------------------|------------------------|---------------------------|
| Dictionaries                                                                   | Conditions | Results |                         |                        |                           |
| Authentication<br>Authorization<br>Authorization Profiles<br>Downloadable ACLs | >          | Dow     | Inloadable ACLs         | te                     | Selected 0 Total 7 🧔 🗔    |
|                                                                                |            |         | Name                    | Description            |                           |
| Profiling                                                                      | >          |         | ACL_USER1               | ACL assigned to USER1  |                           |
| Posture                                                                        | >          |         | DENY_ALL_IPV4_TRAFFIC   | Deny all ipv4 traffic  |                           |
| Client Provisioning                                                            | >          |         | DENY_ALL_IPV6_TRAFFIC   | Deny all ipv6 traffic  |                           |
|                                                                                |            |         | PERMIT_ALL_IPV4_TRAFFIC | Allow all ipv4 Traffic |                           |
|                                                                                |            |         | PERMIT_ALL_IPV6_TRAFFIC | Allow all ipv6 Traffic |                           |
|                                                                                |            |         | test-dacl-cwa           |                        |                           |
|                                                                                |            |         | test-dacl-dot1x         |                        |                           |
|                                                                                |            |         |                         |                        |                           |
|                                                                                |            |         |                         |                        |                           |
|                                                                                |            |         |                         |                        |                           |
|                                                                                |            |         |                         |                        |                           |

이렇게 하면 "새 다운로드 가능 ACL" 컨피그레이션 양식이 열립니다. 이 필드에서 다음 필드를 구성 합니다.

- Name(이름): 정의된 dACL의 이름입니다.
- 설명(선택 사항): 생성된 dACL 사용에 대한 간략한 설명입니다.
- IP version(IP 버전): 정의된 dACL에 사용되는 IP 프로토콜 버전(버전 4, 6 또는 둘 다)입니다.
- DACL Content(DACL 콘텐츠): Cisco IOS XE ACL 구문에 따른 dACL의 내용입니다.

이 문서에서 사용된 dACL은 "ACL\_USER1"이며 이 dACL은 10.48.39.186 및 10.48.39.13으로 대상 트래픽을 제외한 모든 트래픽을 허용합니다.

필드가 구성되었으면 "Submit(제출)" 버튼을 사용하여 dACL을 생성합니다.

그림과 같이 두 번째 사용자 ACL\_USER2에 대해 dACL을 정의하려면 이 단계를 반복합니다.

| ≡ Cisco ISE                             |            | Policy · Pol                 | icy Elements                                     | 🔺 License Warning Q ⑦ 🔎 藥 |
|-----------------------------------------|------------|------------------------------|--------------------------------------------------|---------------------------|
| Dictionaries Conditio                   | ns Results | 8                            |                                                  |                           |
| Authentication                          | Do         | wnloadable ACLs              |                                                  |                           |
| Authorization<br>Authorization Profiles | ✓          | t 🕂 Add 🌔 Duplicate 🏮 Delete |                                                  | Selected 0 Total 8 😝 💩    |
| Downloadable ACLs                       |            | Name                         | Description                                      |                           |
| Profiling                               | >          | ACL_USER1                    | ACL assigned to USER1                            |                           |
| Posture                                 | > 0        | ACL_USER2                    | ACL assigned to USER2                            |                           |
| Client Provisioning                     | ·          | DENY_ALL_IPV4_TRAFFIC        | Deny all ipv4 traffic                            |                           |
|                                         |            | DENY_ALL_IPV6_TRAFFIC        | Denv. all.ipv6.traffic     Deny all ipv8 traffic |                           |
|                                         | 0          | PERMIT_ALL_IPV4_TRAFFIC      | Allow all ipv4 Traffic                           |                           |
|                                         | 0          | PERMIT_ALL_IPV6_TRAFFIC      | Allow all ipv6 Traffic                           |                           |
|                                         |            | test-dacl-cwa                |                                                  |                           |
|                                         |            | test-daci-dot1x              |                                                  |                           |
|                                         |            |                              |                                                  |                           |
|                                         |            |                              |                                                  |                           |
|                                         |            |                              |                                                  |                           |

3단계. 생성된 ID에 dACL 할당

dACL이 생성되면 1단계에서 생성한 사용자 지정 특성을 사용하여 모든 ISE ID에 이를 할당할 수 있 습니다. 이렇게 하려면 Administration(관리) > Identity Management(ID 관리) > Identities(ID) > Users(사용자)로 이동합니다. 평소와 같이 "Add(추가)" 버튼을 사용하여 사용자를 생성합니다.

| ■ Cisco ISE                             | Administration - Identity Ma                                      | anagement 🛆 License Warning Q 💮 🔎 🐡                           |
|-----------------------------------------|-------------------------------------------------------------------|---------------------------------------------------------------|
| Identities Groups Exter                 | rnal Identity Sources Identity Source Sequences                   | Settings                                                      |
| Users<br>Latest Manual Network Scan Res | Network Access Users<br>✓ Edit + Add ⊗ Change Status ~ ⊌ Import ( | Selected 0 Total 1 😅 🏟                                        |
|                                         | Status Username $\wedge$ Description F                            | First Name Last Name Email Address User Identity Groups Admin |
|                                         | Disabled <b>1</b> adminuser                                       | admin-group                                                   |
|                                         |                                                                   |                                                               |
|                                         |                                                                   |                                                               |
|                                         |                                                                   |                                                               |
|                                         |                                                                   |                                                               |

"New Network Access User(새 네트워크 액세스 사용자)" 컨피그레이션 양식에서 생성된 사용자의 사용자 이름 및 비밀번호를 정의합니다. 사용자 지정 특성 "ACL"을 사용하여 2단계에서 생성한 dACL을 ID에 할당합니다. 이 예에서는 ACL\_USER1을 사용하는 ID USER1이 정의됩니다.

| E Cisco ISE                             |                                                             | Administration - Identity Management | 🔺 License Warning Q 💿 🕫 🚳 |
|-----------------------------------------|-------------------------------------------------------------|--------------------------------------|---------------------------|
| Identities Groups E                     | xternal identity Sources Identity Source Sequences Settings |                                      |                           |
| Users<br>Latest Manual Network Scan Res | Network Access Users List > USER1                           |                                      |                           |
|                                         | ✓ Network Access User                                       | _                                    |                           |
|                                         | * Username USER1                                            |                                      |                           |
|                                         | Status 🔄 Enabled 🗸                                          | —                                    |                           |
|                                         | Account Name Alias                                          |                                      |                           |
|                                         | Email                                                       |                                      |                           |
|                                         | Passwords                                                   |                                      |                           |
|                                         | Password Type: Internal Users 🗢                             |                                      |                           |
|                                         | Password Lifetime:                                          |                                      |                           |
|                                         | With Expiration      Password will expire in 53 days        |                                      |                           |
|                                         | Never Expires                                               |                                      |                           |
|                                         | Password Re-Enter Password                                  |                                      |                           |
|                                         | * Login Password                                            | Generate Password ③                  |                           |
|                                         | Enable Password                                             | Generate Password                    |                           |
|                                         |                                                             |                                      |                           |
|                                         | > User Information                                          |                                      |                           |
|                                         | > Account Options                                           |                                      |                           |
|                                         | > Account Disable Policy                                    |                                      |                           |
|                                         | User Custom Attributes                                      |                                      |                           |
|                                         | ACL ACL_USER1                                               |                                      |                           |
|                                         | V User Groups                                               |                                      |                           |
|                                         |                                                             |                                      |                           |
|                                         | E Select an item 🗸 💿                                        |                                      |                           |
|                                         |                                                             |                                      |                           |
|                                         |                                                             |                                      | Save                      |

필드가 올바르게 구성되면 "Submit(제출)" 버튼을 사용하여 ID를 생성합니다.

USER2를 생성하고 ACL\_USER2를 할당하려면 이 단계를 반복합니다.

| E Cisco ISE                             | Administration - Identity Management                                                        | 🔺 License Warning 🔍 🛞 🐼 🖗 |  |  |  |  |  |
|-----------------------------------------|---------------------------------------------------------------------------------------------|---------------------------|--|--|--|--|--|
| Identities Groups E                     | rnal Identity Sources Identity Source Sequences Settings                                    |                           |  |  |  |  |  |
| Users<br>Latest Manual Network Scan Res | Network Access Users                                                                        |                           |  |  |  |  |  |
|                                         |                                                                                             | Selected 0 Total 3 👩 🔕    |  |  |  |  |  |
|                                         | 🖉 till 🕂 Add 🛞 Change Status 🗵 🕁 Import 🖒 Equat 😤 🚯 Delete 😕 🕕 Duplicate                    | $A \lor = \nabla$         |  |  |  |  |  |
|                                         | Status Username 🔿 Description First Name Last Name Email Address User Identity Groups Admin |                           |  |  |  |  |  |
|                                         | Disabled 1 admin-group                                                                      |                           |  |  |  |  |  |
|                                         | B Enabled 1 USER1                                                                           |                           |  |  |  |  |  |
|                                         | B Enabled 2 USR2                                                                            |                           |  |  |  |  |  |
|                                         |                                                                                             |                           |  |  |  |  |  |
|                                         |                                                                                             |                           |  |  |  |  |  |
|                                         |                                                                                             |                           |  |  |  |  |  |
|                                         | Alterna formation                                                                           |                           |  |  |  |  |  |
|                                         |                                                                                             |                           |  |  |  |  |  |
|                                         |                                                                                             |                           |  |  |  |  |  |
|                                         |                                                                                             |                           |  |  |  |  |  |
|                                         |                                                                                             |                           |  |  |  |  |  |
|                                         |                                                                                             |                           |  |  |  |  |  |
|                                         |                                                                                             |                           |  |  |  |  |  |
|                                         |                                                                                             |                           |  |  |  |  |  |
|                                         |                                                                                             |                           |  |  |  |  |  |
|                                         |                                                                                             |                           |  |  |  |  |  |
|                                         |                                                                                             |                           |  |  |  |  |  |
|                                         |                                                                                             |                           |  |  |  |  |  |
|                                         |                                                                                             |                           |  |  |  |  |  |
|                                         |                                                                                             |                           |  |  |  |  |  |
|                                         |                                                                                             |                           |  |  |  |  |  |

4단계. 권한 부여 정책 결과를 구성합니다.

ID가 구성되고 dACL이 할당되면 기존 권한 부여 공통 작업에 정의된 사용자 지정 사용자 특성 "ACL"과 매칭하려면 권한 부여 정책을 계속 구성해야 합니다. 이렇게 하려면 정책 > 정책 구성 요소 > 결과 > 권한 부여 > 인증 프로파일로 이동합니다. "Add(추가)" 버튼을 사용하여 새 권한 부여 정책 을 정의합니다.

- Name(이름): 권한 부여 정책의 이름(여기서는 "9800-DOT1X-USERS")입니다.
- Access Type(액세스 유형): 이 정책이 일치할 때 사용되는 액세스 유형 (ACCESS\_ACCEPT)입니다.
- 일반 작업: 내부 사용자의 경우 "DACL Name"을 InternalUser:<사용자 지정 특성의 이름이 생 성됨>과 일치시킵니다.이 문서에 사용된 이름에 따라 프로필 9800-DOT1X-USERS는 InternalUser:ACL로 구성된 dACL로 구성됩니다.

| ≡ Cisco I            | SE            | Policy - Policy Elements                                                 | 🔺 License Warning 🔍 💮 🞜 🖨 |
|----------------------|---------------|--------------------------------------------------------------------------|---------------------------|
| Dictionaries         | Conditions    | Results                                                                  |                           |
| Authentication       | >             | Authorization Profiles > New Authorization Profile Authorization Profile |                           |
| Authorization        | ~             |                                                                          |                           |
| Authorization Profil | les           | * Name 9800-DOT1X-USERS                                                  |                           |
| Downloadable ACL     | .8            | Description Authorization profile for 802.1x users using d4CLs.          |                           |
| Profiling            | $\rightarrow$ |                                                                          |                           |
| Posture              | >             | * Access Type ACCESS_ACCEPT ~                                            |                           |
| Client Provisioning  | >             | Network Device Profile 🗰 Cisco 🗸 🐵                                       |                           |
|                      |               | Service Template                                                         |                           |
|                      |               | Track Movement 🛛 🕕                                                       |                           |
|                      |               | Agentiess Posture                                                        |                           |
|                      |               | Passive identity Tracking 🗋 💿                                            |                           |
|                      |               |                                                                          |                           |
|                      |               | V Common Tasks                                                           |                           |
|                      |               | DACL Name InternalUser:ACL                                               | 1                         |
|                      |               | IPv6 DACL Name                                                           |                           |
|                      |               | ACL (Filter-ID)                                                          |                           |
|                      |               | Characteristics (market market)                                          |                           |
|                      |               |                                                                          |                           |

5단계. 정책 집합에서 권한 부여 프로파일을 사용합니다.

권한 부여 프로파일 결과가 올바르게 정의되면, 무선 사용자를 인증하고 권한을 부여하는 데 사용 되는 정책 세트의 일부여야 합니다. Policy(정책) > Policy Sets(정책 세트)로 이동하여 사용된 정책 세트를 엽니다.

여기서 인증 정책 규칙 "Dot1X"는 유선 또는 무선 802.1x를 통해 이루어지는 모든 연결과 일치합니 다. 권한 부여 정책 규칙 "802.1x Users dACL"은 사용되는 SSID(즉, Radius-Called-Station-ID는 DACL\_DOT1X\_SSID를 포함함)에 대한 조건을 구현합니다. "DACL\_DOT1X\_SSID" WLAN에서 권 한 부여를 수행하는 경우 4단계에서 정의된 "9800-DOT1X-USERS" 프로파일이 사용자에게 권한을 부여하는 데 사용됩니다.

|             | SE       |                            | Policy · Policy Sets                              |                    |                   | License Warning           | Q (0)    | 6     |
|-------------|----------|----------------------------|---------------------------------------------------|--------------------|-------------------|---------------------------|----------|-------|
| olicy Sets  | ts→ C    | Default                    |                                                   |                    | Reset             | Reset Policyset Hitcounts |          | Sav   |
| Status      | s Pol    | icy Set Name               | Description Conditions                            |                    |                   | Allowed Protocols / Serve | r Sequer | nce   |
| 0           |          | Default                    | Default policy set                                |                    |                   | Default Network Access    | ∞ ~      | +     |
| ✓ Authentie | ication  | Policy (2)                 |                                                   |                    |                   |                           |          |       |
| 🕂 Sta       | atus     | Rule Name                  | Conditions                                        |                    | Use               |                           | Hits     | Actic |
| Q 50        | earch    |                            |                                                   |                    |                   |                           |          |       |
|             | •        | Dot1X                      | OR Uvired_802.1X                                  |                    | All_Use<br>> Opti | er_ID_Stores 🛛 🛛 🗸        | 65       | ŝ     |
|             | 0        | Default                    |                                                   |                    | All_Use           | er_ID_Stores 🛛 🗸          | 10       | ŝ     |
| > Authoriza | zation F | Policy - Local Exceptions  |                                                   |                    |                   |                           |          |       |
| > Authoriza | ration F | Policy - Global Exceptions |                                                   |                    |                   |                           |          |       |
| V Autionzi  | cation r | oncy (z)                   |                                                   |                    |                   |                           |          |       |
| 🕂 Sta       | atus     | Rule Name                  | Conditions                                        | Results Profiles   | Security          | Groups                    | Hits     | Acti  |
| Q Se        | earch    |                            |                                                   |                    |                   |                           |          |       |
|             | 0        | 802.1x Users dACL          | Radius-Called-Station-ID CONTAINS DACL_DOTIX_SSID | 9800-DOT1X-USERS × | Select            | from list $\sim$ +        | 65       | {ĝ    |
|             | _        |                            |                                                   |                    |                   |                           |          |       |

### 결과당 dACL

ISE에서 생성된 각 ID에 특정 dACL을 할당하는 엄청난 작업을 방지하기 위해 특정 정책 결과에 dACL을 적용하도록 선택할 수 있습니다. 그런 다음 이 결과는 사용된 정책 세트의 권한 부여 규칙 과 일치하는 조건을 기반으로 적용됩니다.

1단계. dACL 구성

필요한 dACL을 정의하려면 <u>Per-user dACLs(사용자별</u> dACL) 섹션에서 동일한 2단계를 실행합니다 . ACL\_USER1 및 ACL\_USER2입니다.

2단계. ID 생성

Administration(관리) > Identity Management(ID 관리) > Identities(ID) > Users(사용자)로 이동하고 "Add(추가)" 버튼을 사용하여 사용자를 생성합니다.

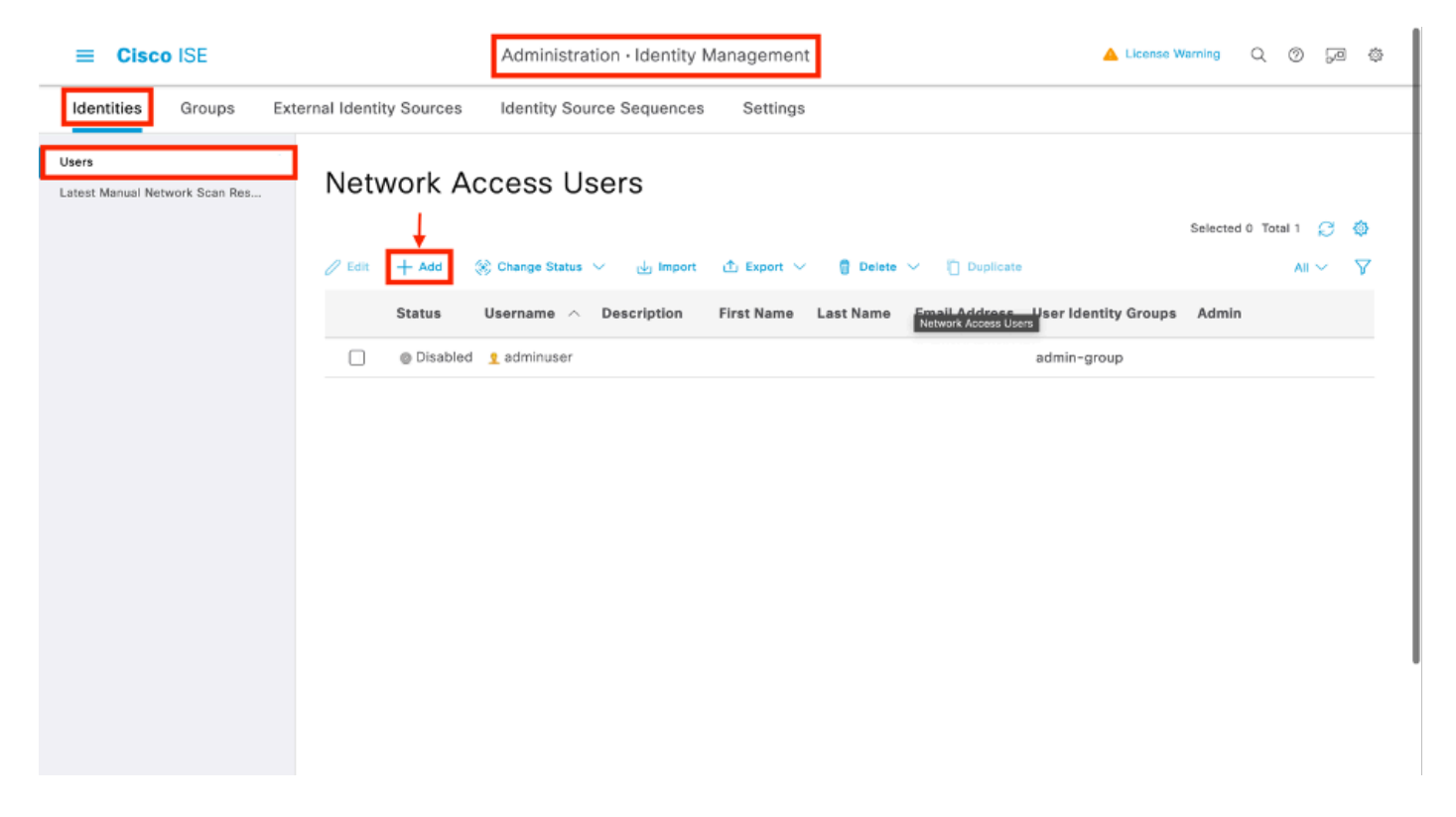

"New Network Access User(새 네트워크 액세스 사용자)" 컨피그레이션 양식에서 생성된 사용자의 사용자 이름 및 비밀번호를 정의합니다.

| ≡ Cis                  | sco ISE          |                              |                                    |                   | Administration - Identity Management | 🔺 License Warring O, O 52 (b) |
|------------------------|------------------|------------------------------|------------------------------------|-------------------|--------------------------------------|-------------------------------|
| Identities             | Groups           | External Identity Sour       | ldentity Source Sequence           | ea Settings       |                                      |                               |
| Users<br>Latest Manual | Network Scan Res | Network Access U             | ers List > New Network Access User |                   |                                      |                               |
|                        |                  | ~ Network /                  | ccess User                         |                   |                                      |                               |
|                        |                  | * Username                   | USER1                              |                   |                                      |                               |
|                        |                  | Status                       | Enabled 🗸                          |                   |                                      |                               |
|                        |                  | Account Nam                  | Allas                              | 0                 |                                      |                               |
|                        |                  | Ernal                        |                                    |                   |                                      |                               |
|                        |                  | V Passwor                    | Is                                 |                   |                                      |                               |
|                        |                  | Password Ty                  | pa: Internel Users 🖂 🛩             |                   |                                      |                               |
|                        |                  | Password LI                  | etime:                             |                   |                                      |                               |
|                        |                  | <ul> <li>With Exp</li> </ul> | ration ()                          |                   |                                      |                               |
|                        |                  | <ul> <li>Never Er</li> </ul> | pires 🕕                            |                   |                                      |                               |
|                        |                  |                              | Password                           | Re-Enter Password |                                      |                               |
|                        |                  | * Login Pass                 | word                               |                   | Generate Passward                    |                               |
|                        |                  | Enoble Paso                  | word                               |                   | Generate Pessward                    |                               |
|                        |                  |                              |                                    |                   |                                      |                               |
|                        |                  | > User Info                  | rmation                            |                   |                                      |                               |
|                        |                  | > Account                    | Options                            |                   |                                      |                               |
|                        |                  | > Account                    | Disable Policy                     |                   |                                      |                               |
|                        |                  | > User Cut                   | tom Attributes                     |                   |                                      |                               |
|                        |                  | > User Gro                   | ups                                |                   |                                      |                               |
|                        |                  |                              |                                    |                   |                                      |                               |
|                        |                  |                              |                                    |                   |                                      | Submit Gancel                 |

USER2를 생성하려면 이 단계를 반복합니다.

| = Cisco ISE                             | Administration - Identity Management                                                        | 🔺 License Warmag 🔍 🛞 523 då |
|-----------------------------------------|---------------------------------------------------------------------------------------------|-----------------------------|
| Identities Groups I                     | starnal Identity Sources Identity Source Sequences Settings                                 |                             |
| Users<br>Latest Manual Network Scan Res | Network Access Users                                                                        |                             |
|                                         |                                                                                             | Selected O Total 3 🕃 🚷      |
|                                         | 🖉 EAR 🕂 Add 🛞 Change Dana 🗸 da began 🛆 Eagan 🗸 🗍 Dalwa 🔨 🗋 Darkana                          | м ~                         |
|                                         | Status Uvername 🔿 Description Firnt Name Last Name Email Address User Identity Groups Admin |                             |
|                                         | OSsabled 1 edimineser     admin-group                                                       |                             |
|                                         | Benated 1USH2                                                                               |                             |
|                                         |                                                                                             |                             |
|                                         |                                                                                             |                             |
|                                         |                                                                                             |                             |
|                                         | Nation's Access Union                                                                       |                             |
|                                         |                                                                                             |                             |
|                                         |                                                                                             |                             |
|                                         |                                                                                             |                             |
|                                         |                                                                                             |                             |
|                                         |                                                                                             |                             |
|                                         |                                                                                             |                             |
|                                         |                                                                                             |                             |
|                                         |                                                                                             |                             |
|                                         |                                                                                             |                             |
|                                         |                                                                                             |                             |
|                                         |                                                                                             |                             |
|                                         |                                                                                             |                             |

4단계. 권한 부여 정책 결과를 구성합니다.

ID 및 dACL이 구성되었으면 이 정책을 사용하기 위해 조건과 일치하는 사용자에게 특정 dACL을 할당하려면 권한 부여 정책을 계속 구성해야 합니다. 이렇게 하려면 정책 > 정책 구성 요소 > 결과 > 인증 > 인증 프로파일로 이동 합니다. "Add(추가)" 버튼을 사용하여 새 권한 부여 정책을 정의하고 이 필드를 완성합니다.

- Name(이름): 권한 부여 정책의 이름(여기서는 "9800-DOT1X-USER1")입니다.
- 액세스 유형: 이 정책이 일치할 때 사용되는 액세스 유형(여기서는 ACCESS\_ACCEPT)입니다.
- 일반 작업: 내부 사용자의 경우 "DACL Name"을 "ACL\_USER1"과 일치시킵니다. 이 문서에 사용된 이름에 따라 프로파일 9800-DOT1X-USER1은 "ACL\_USER1"로 구성된 dACL로 구성 됩니다.

| ■ Cisco ISE                                                                                                    | Policy - Policy Elements                                                                                                    | A Usence Warring | 202    | ٥ |
|----------------------------------------------------------------------------------------------------|----------------------------------------------------------------------------------------------------|------------------|--------|---|
| Dictionaries Conditions                                                                                                    | Results                                                                                                    |                  |        |   |
| Astbacturian     >       Astbacturian     ~       Astbacturian     ~       Develoacible ACLs     ~       ProtElling     >       Petture     >       Claret Provisioning     > | Attraction Publies > New Autolocation Publie         Autonization Profile         * Notron         Description         * Accessa Type         Accessa Type         Benular Type         Benular Type         Benular Type |                  |        |   |
|                                                                                                    | Common Tasks           B CACL Name           INS DACL Name           ACL (#har-iD)           ACI (IN-th Allane-int)                                                                                                    |                  |        |   |
|                                                                                                    | > Advanced Attributes Settings                                                                                                    | Subwr            | Cancel |   |

이 단계를 반복하여 정책 결과 "9800-DOT1X-USER2"를 생성하고 DACL로 "ACL\_USER2"를 할당 합니다.

| Clsco ISE               |                                                            | Policy                       | /- Policy Elements 🔺 Literes Working Q, (1) 53                                                                            |
|-------------------------|------------------------------------------------------------|------------------------------|----------------------------------------------------------------------------------------------------|
| Dictionaries Conditions | Results                                                    |                              |                                                                                                    |
| Asthenication >         | Standard Authorization Pro                                 | files                        |                                                                                                    |
| Authorization $\sim$    | For Policy Expert go to Administration > System > Backup & | Restore > Policy Export Page |                                                                                                    |
| Authorization Profiles  |                                                            |                              | Selected 8 Tatal 13 🦪 🌖                                                                                                   |
| Development Acce        | 🖉 Edit 🕂 🗛 📋 Duplicate 🌘 Delete                            |                              | ж~ 7                                                                                                    |
| Profiling >             | Neme                                                       | Profile                      | A Description                                                                                                    |
| Pasture >               | 9000-D011X-USD1                                            | m Cisco 🕕                    |                                                                                                    |
| diant Resolution .      | 9800-0011X-USER2                                           | # Cisco 🕡                    |                                                                                                    |
| contributing /          | 9800-DOTIX-USDRS                                           | # Ciaco 🕠                    | Authorization profile for 802.1x users using dAGLs.                                                                       |
|                         | Block_Windess_Access                                       | m Cisco 🕧                    | Default profile used to block wireless devices. Ensure that you configure a NULL ROUTE ACL on the Wireless LAN Controller |
|                         | Cisco_P_Phones                                             | # Cisco 🕥                    | Default profile used for Disco Phones.                                                                                    |
|                         | Cisco_Temporal_Orboard                                     | # Cisco ()                   | Onboard the dovice with Cloco temporal agent                                                                              |
|                         | Cheo, Web Arth                                             | AL Cisco 🕧                   | Default Profile used to redirect users to the CWA portal.                                                                 |
|                         | internal Unervict for to Test                              | # Ciaco 🕠                    |                                                                                                    |
|                         | NSP_Onboard                                                | m Cisco 🕕                    | Onboard the dovice with Native Supplicant Provisioning                                                                    |
|                         | Non_Class_P_Proces                                         | tta Cisco 🕕                  | Default Profile used for Non Cisco Phones.                                                                                |
|                         | UDW                                                        | # Discs 🕢                    | Default profile used for UDN.                                                                                             |
|                         | DenyAccess                                                 |                              | Default Profile with access type as Access-Reject                                                                         |
|                         |                                                            |                              | Default Profile with access type as Access-Accept                                                                         |

5단계. 정책 집합에서 권한 부여 프로파일을 사용합니다.

권한 부여 프로파일이 올바르게 정의되면 무선 사용자를 인증하고 권한을 부여하는 데 사용되는 정 책 세트의 일부여야 합니다. Policy(정책) > Policy Sets(정책 세트)로 이동하여 사용된 정책 세트를 엽니다.

여기서 인증 정책 규칙 "Dot1X"는 유선 또는 무선 802.1X를 통해 연결 된 모든 일치 합니다. 권한 부 여 정책 규칙 "802.1X User 1 dACL"은 사용된 사용자 이름에 대한 조건을 구현합니다(InternalUserName CONTAINS USER1). 사용자 이름 USER1을 사용하여 권한 부여를 수행하는 경우, 4단계에 서 정의된 프로파일 "9800-DOT1X-USER1"을 사용하여 사용자에게 권한을 부여하므로 이 결과의 dACL(ACL\_USER1)도 사용자에게 적용됩니다. "9800-DOT1X-USER1"이 사용되는 사용자 이름 USER2에 대해서도 동일하게 구성됩니다.

| olicy Sets-    | <ul> <li>Default</li> </ul>  |                                                                                                    |                      | Reset Palicyset Hitcounts |       | 50  |
|----------------|------------------------------|----------------------------------------------------------------------------------------------------|----------------------|---------------------------|-------|-----|
| Status         | Policy Set Name              | Description Conditions                                                                                                    |                      | Allowed Protocols / Serve | Seque | nce |
| Q Search       |                              |                                                                                                    |                      |                           |       |     |
| ۰              | Defeat                       | Default policy set                                                                                                    |                      | Default Network Access    | •     | +   |
| Authenticat    | tion Palloy (2)              |                                                                                                    |                      |                           |       |     |
| 🕣 Statu        | s Rule Name                  | Conditions                                                                                                    |                      | Use                       | Hits  | Act |
| Q. Seat        | ch                           |                                                                                                    |                      |                           |       |     |
|                |                              | E Witted, 862. 1X                                                                                                    |                      | All_User_ID_Stores 00 V   |       |     |
| •              | De#1X                        | Image: The second second sec |                      | 2 Options                 |       | 13  |
|                |                              | Wited_MAR                                                                                                    |                      |                           |       |     |
|                |                              |                                                                                                    |                      | All_User_ID_Stores 02 V   |       |     |
| ۰              | Defeat                       |                                                                                                    |                      | > Options                 | 10    | 6   |
| Authorizatio   | on Policy - Local Esceptions |                                                                                                    |                      |                           |       |     |
| Authorizatio   | on Policy - Global Exception |                                                                                                    |                      |                           |       |     |
| - Authorizatio | an Palicy (3)                |                                                                                                    |                      |                           |       |     |
|                |                              |                                                                                                    | Results              |                           |       |     |
| 🕘 Statu        | s Rule Name                  | Conditions                                                                                                    | Profiles             | Security Groups           | Hits  | Act |
| Q, Seat        | ch                           |                                                                                                    |                      |                           |       |     |
| ۰              | 902.1x liter 2 dACL          | 1 Internal/set Name 2008.5 19592                                                                                                    | 9800-DOT1X-USER2 × + | Select from list          | a     | Ű.  |
| •              | #92.1x liter 1 dACL          | 1 Internativer Rever EQUALS USER                                                                                                    | (9000-D0T1X-USER1 ×) | Select from list $\sim$ + | **    | 6   |
| ٥              | Defealt                      |                                                                                                    | DenyAccess ×         | Select from list $\sim +$ | a     | (į  |
|                |                              |                                                                                                    |                      |                           |       |     |

## CWA SSID와 함께 dACL 사용에 대한 참고 사항

Catalyst 9800 WLC 및 ISE 컨피그레이션 가이드에서 CWA<u>(Configure Central Web</u> Authentication)에</u> 설명된 것처럼, CWA는 MAB 및 특정 결과를 사용하여 사용자를 인증하고 권한을 부여합니다. 위에서 설명한 것과 동일하게 다운로드 가능한 ACL을 ISE 측에서 CWA 컨피그레이션 에 추가할 수 있습니다.

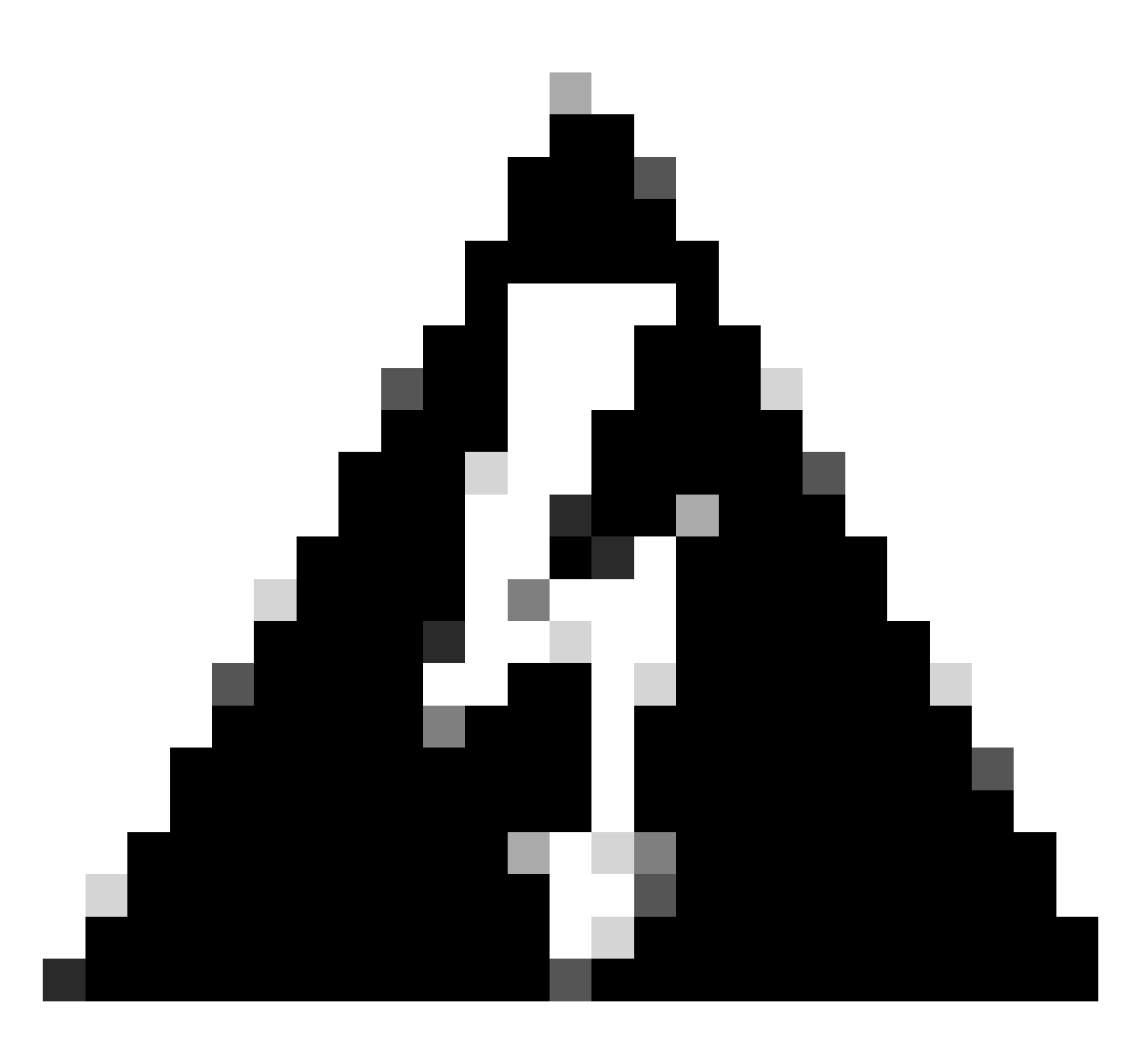

경고: 다운로드 가능한 ACL은 네트워크 액세스 목록으로만 사용할 수 있으며 사전 인증 ACL로 지원되지 않습니다. 따라서 CWA 워크플로에서 사용되는 모든 사전 인증 ACL은 WLC 컨피그레이션에서 정의해야 합니다.

## 다음을 확인합니다.

컨피그레이션을 확인하기 위해 이 명령을 사용할 수 있습니다.

# show run wlan
# show run aaa
# show aaa servers
# show ap config general
# show ap name <ap-name> config general
# show ap tag summary
# show ap name <AP-name> tag detail
# show wlan { summary | id | nme | all }
# show wireless tag policy detailed <policy-tag-name>

# show wireless profile policy detailed <policy-profile-name>

### 여기서는 이 예에 해당하는 WLC 컨피그레이션의 관련 부분을 참조합니다.

```
aaa new-model
I
!
aaa group server radius authz-server-group
server name DACL-RADIUS
L
aaa authentication login default local
aaa authentication dot1x default group radius
aaa authentication dot1x DOT1X group radius
aaa authorization exec default local
aaa authorization network default group radius
I
I
aaa server radius dynamic-author
client <ISE IP>
Т
aaa session-id common
1
[...]
vlan 1413
name VLAN_1413
I
[...]
radius server DACL-RADIUS
 address ipv4 <ISE IP> auth-port 1812 acct-port 1813
 key 6 aHaOSX[QbbEHURGW`cXiG^UE]CR]^PVANfcbROb
Т
Т
[\ldots]
wireless profile policy DACL-8021X
 aaa-override
 vlan VLAN_1413
no shutdown
[...]
wireless tag policy default-policy-tag
 description "default policy-tag"
wlan DACL_DOT1X_SSID policy DACL-8021X
[...]
wlan DACL_DOT1X_SSID 2 DACL_DOT1X_SSID
 security dot1x authentication-list DOT1X
 no shutdown
```

RADIUS 서버 컨피그레이션이 표시되며, show running-config all 명령을 사용하여 표시됩니다.

WLC#show running-config all | s radius-server radius-server attribute 77 include-in-acct-req radius-server attribute 77 include-in-access-req radius-server attribute 11 default direction out radius-server attribute nas-port format a radius-server attribute wireless authentication call-station-id ap-macaddress-ssid radius-server dead-criteria time 10 tries 10 radius-server cache expiry 24 enforce hours radius-server transaction max-tries 8 radius-server retransmit 3 radius-server timeout 5 radius-server ipc-limit in 10 radius-server ipc-limit done 10 radius-server vsa send accounting radius-server vsa send authentication

#### 문제 해결

체크리스트

- 클라이언트가 구성된 802.1X SSID에 올바르게 연결할 수 있는지 확인합니다.
- RADIUS access-request/accept에 적절한 AVP(특성-값 쌍)가 포함되어 있는지 확인합니다.
- 클라이언트가 올바른 WLAN/정책 프로필을 사용하는지 확인합니다.

WLC 원 스톱 샵 리플렉스

특정 무선 클라이언트에 dACL이 올바르게 할당되었는지 확인하려면 표시된 대로 show wireless client mac-address <H.H.H> detail 명령을 사용합니다. 여기에서 클라이언트 사용자 이름, 상태, 정책 프로필, WLAN 및 가장 중요한 부분인 ACS-ACL과 같은 다양한 유 용한 문제 해결 정보를 볼 수 있습니다.

#### <#root>

WLC#show wireless client mac-address 08be.ac14.137d detail Client MAC Address : 08be.ac14.137d Client MAC Type : Universally Administered Address - 08be.ac14.137d Client MAC Type : Universally Administered Address - 08be.ac14.137d Client MAC Type : 08be.ac14.137d Client MAC Type : 08be.ac14.137d Client MAC Type : 08be.ac14.137d Client MAC Type : 08be.ac14.137d Client MAC Type : 08be.ac14.137d Client MAC Type : 08be.ac14.137d Client MAC Type : 08be.ac14.137d Client MAC Type : 08be.ac14.137d Client MAC Type : 08be.ac14.137d Client MAC Type : 08be.ac14.137d Client MAC Type : 08be.ac14.137d Client MAC Type : 08be.a

Client Username : USER1

AP MAC Address : f4db.e65e.7bc0 AP Name: AP4800-E

Client State : Associated Policy Profile : DACL-8021X

Wireless LAN Id: 2

WLAN Profile Name: DACL\_DOT1X\_SSID Wireless LAN Network Name (SSID): DACL\_DOT1X\_SSID

BSSID : f4db.e65e.7bc0 Association Id : 1 Authentication Algorithm : Open System Client Active State : Client ACLs : None Policy Manager State: Run

Last Policy Manager State : IP Learn Complete Client Entry Create Time : 35 seconds Policy Type : WPA2 VLAN : VLAN\_1413

[...] Session Manager: Point of Attachment : capwap\_90000012 IIF ID : 0x90000012 Authorized : TRUE Sess SM State : AUTHENTICATED

```
SM Bend State : IDLE Local Policies:
Service Template : wlan_svc_DACL-8021X_local (priority 254) VLAN : VLAN_1413 Absolute-Timer : 28800
Server Policies:
ACS ACL : xACSACLx-IP-ACL_USER1-65e89aab
Resultant Policies:
ACS ACL : xACSACLx-IP-ACL_USER1-65e89aab VLAN Name : VLAN_1413 VLAN : 1413 Absolute-Timer : 28800
[...]
```

WLC Show 명령

현재 Catalyst 9800 WLC 컨피그레이션의 일부인 모든 ACL을 보려면 **show access-lists 명령을** 사용할 수 있습니다. 이 명령은 로컬로 정의된 모든 ACL 또는 WLC에서 다운로드한 dACL을 나열합니다. WLC에 의해 ISE에서 다운로드 된 모든 dACL는 형식을 갖습니다 xACSACLx-IP-<ACL\_NAME>-<ACL\_HASH>.

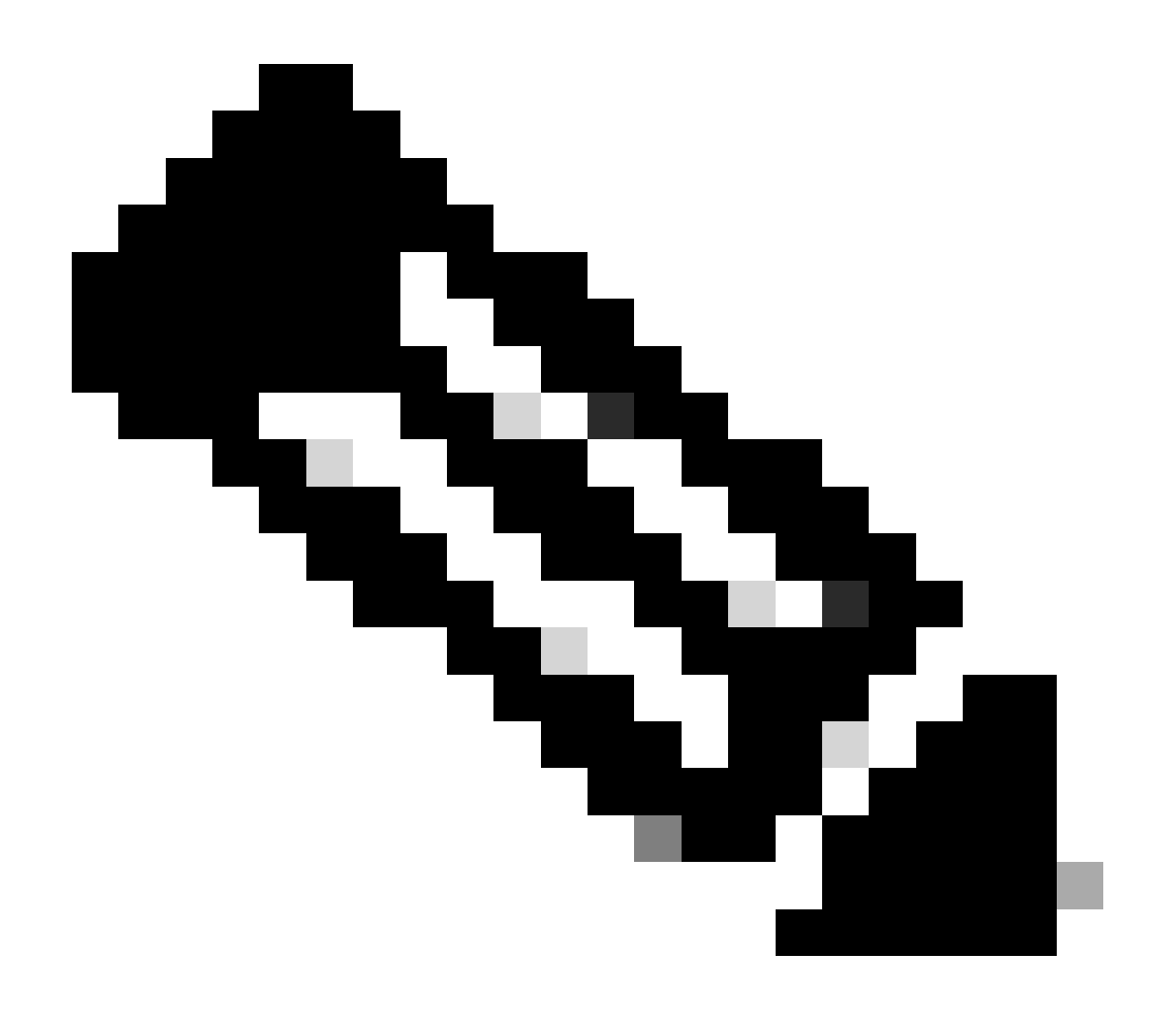

## **참고**: 다운로드 가능한 ACL은 클라이언트가 연결되어 있고 무선 인프라에서 사용하는 한 컨피그레이션에 남아 있습니다. dACL을 사용하는 마지막 클라이언트가 인프라를 떠나자마자 dACL이 컨피그레이션에서 제거됩니다.

```
WLC#show access-lists
Extended IP access list IP-Adm-V4-Int-ACL-global
[...]
Extended IP access list IP-Adm-V4-LOGOUT-ACL
[...]
Extended IP access list implicit_deny
[...]
Extended IP access list implicit_permit
[...]
Extended IP access list meraki-fqdn-dns
[...]
Extended IP access list preauth-ise
[...]
Extended IP access list preauth_v4
[...]
Extended IP access list xACSACLx-IP-ACL_USER1-65e89aab
    1 deny ip any host 10.48.39.13
    2 deny ip any host 10.48.39.15
    3 deny ip any host 10.48.39.186
    4 permit ip any any (56 matches)
IPv6 access list implicit_deny_v6
[...]
IPv6 access list implicit_permit_v6
[...]
IPv6 access list preauth_v6
[...]
```

### 조건부 디버깅 및 무선 활성 추적

컨피그레이션의 문제를 해결하는 동안 정의된 <u>dACL</u>을 할당해야 하는 클라이언트에 대한<u>방사성</u> 추적을 수집할 수 있습니다. 클라이 언트 08be.ac14.137d에 대한 클라이언트 연결 프로세스 동안 방사성 추적의 흥미로운 부분을 보여주는 로그를 강조 표시합니다.

<#root>

24/03/28 10:43:04.321315612 {wncd\_x\_R0-0}{1}: [client-orch-sm] [19620]: (note): MAC: 08be.ac14.137d Asso

2024/03/28 10:43:04.321414308 {wncd\_x\_R0-0}{1}: [client-orch-sm] [19620]: (debug): MAC: 08be.ac14.137d

2024/03/28 10:43:04.321464486 {wncd\_x\_R0-0}{1}: [client-orch-state] [19620]: (note): MAC: 08be.ac14.1376

[...]

2024/03/28 10:43:04.322185953 {wncd\_x\_R0-0}{1}: [dot11] [19620]: (note): MAC: 08be.ac14.137d Association

2024/03/28 10:43:04.322199665 {wncd\_x\_R0-0}{1}: [dot11] [19620]: (info): MAC: 08be.ac14.137d DOT11 state

[...]

2024/03/28 10:43:04.322860054 {wncd\_x\_R0-0}{1}: [client-orch-sm] [19620]: (debug): MAC: 08be.ac14.137d \$

2024/03/28 10:43:04.322881795 {wncd\_x\_R0-0}{1}: [client-orch-state] [19620]: (note): MAC: 08be.ac14.1376

[...]

2024/03/28 10:43:04.323379781 {wncd\_x\_R0-0}{1}: [client-auth] [19620]: (info): MAC: 08be.ac14.137d Client-auth]

```
2024/03/28 10:43:04.330181613 {wncd_x_R0-0}{1}: [client-auth] [19620]: (info): MAC: 08be.ac14.137d Client-auth]
```

```
2024/03/28 10:43:04.353413199 {wncd_x_R0-0}{1}: [auth-mgr-feat_wireless] [19620]: (info): [08be.ac14.13
2024/03/28 10:43:04.353414496 {wncd_x_R0-0}{1}: [auth-mgr-feat_wireless] [19620]: (info): [08be.ac14.13
```

2024/03/28 10:43:04.353438621 {wncd\_x\_R0-0}{1}: [client-auth] [19620]: (note): MAC: 08be.ac14.137d L2 Au

2024/03/28 10:43:04.353443674 {wncd\_x\_R0-0}{1}: [client-auth] [19620]: (info): MAC: 08be.ac14.137d Client-auth]

### [...]

2024/03/28 10:43:04.381397739 {wncd\_x\_R0-0}{1}: [radius] [19620]: (info): RADIUS: Send Access-Request to

2024/03/28 10:43:04.381411901 {wncd\_x\_R0-0}{1}: [radius] [19620]: (info): RADIUS: authenticator e9 8b e

2024/03/28 10:43:04.381425481 {wncd\_x\_R0-0}{1}: [radius] [19620]: (info): RADIUS: User-Name [1] 7 "USER

2024/03/28 10:43:04.381430559 {wncd\_x\_R0-0}{1}: [radius] [19620]: (info): RADIUS: Service-Type [6] 6 Fra

| 2024/03/28 | 10:43:04.381433583 | {wncd_x_R0-0}{1}: | [radius] | [19620]: | (info): | RADIUS: | Vendor, Cisco [26] 27 |
|------------|--------------------|-------------------|----------|----------|---------|---------|-----------------------|
| 2024/03/28 | 10:43:04.381437476 | {wncd_x_R0-0}{1}: | [radius] | [19620]: | (info): | RADIUS: | Cisco AVpair [1] 21 " |
| 2024/03/28 | 10:43:04.381440925 | {wncd_x_R0-0}{1}: | [radius] | [19620]: | (info): | RADIUS: | Framed-MTU [12] 6 148 |
| 2024/03/28 | 10:43:04.381452676 | {wncd_x_R0-0}{1}: | [radius] | [19620]: | (info): | RADIUS: | EAP-Message [79] 12 . |
| 2024/03/28 | 10:43:04.381466839 | {wncd_x_R0-0}{1}: | [radius] | [19620]: | (info): | RADIUS: | Message-Authenticator |
| 2024/03/28 | 10:43:04.381482891 | {wncd_x_R0-0}{1}: | [radius] | [19620]: | (info): | RADIUS: | EAP-Key-Name [102] 2  |
| 2024/03/28 | 10:43:04.381486879 | {wncd_x_R0-0}{1}: | [radius] | [19620]: | (info): | RADIUS: | Vendor, Cisco [26] 49 |
| 2024/03/28 | 10:43:04.381489488 | {wncd_x_R0-0}{1}: | [radius] | [19620]: | (info): | RADIUS: | Cisco AVpair [1] 43 " |
| 2024/03/28 | 10:43:04.381491463 | {wncd_x_R0-0}{1}: | [radius] | [19620]: | (info): | RADIUS: | Vendor, Cisco [26] 20 |
|            |                    |                   |          |          |         |         |                       |

2024/03/28 10:43:04.381494016 {wncd\_x\_R0-0}{1}: [radius] [19620]: (info): RADIUS: Cisco AVpair [1] 14 "m

2024/03/28 10:43:04.381495896 {wncd\_x\_R0-0}{1}: [radius] [19620]: (info): RADIUS: Vendor, Cisco [26] 32 2024/03/28 10:43:04.381498320 {wncd\_x\_R0-0}{1}: [radius] [19620]: (info): RADIUS: Cisco AVpair [1] 26 " 2024/03/28 10:43:04.381500186 {wncd\_x\_R0-0}{1}: [radius] [19620]: (info): RADIUS: Vendor, Cisco [26] 20

2024/03/28 10:43:04.381502409 {wncd\_x\_R0-0}{1}: [radius] [19620]: (info): RADIUS: Cisco AVpair [1] 14 "

2024/03/28 10:43:04.381506029 {wncd\_x\_R0-0}{1}: [radius] [19620]: (info): RADIUS: NAS-IP-Address [4] 6

2024/03/28 10:43:04.381509052 {wncd\_x\_R0-0}{1}: [radius] [19620]: (info): RADIUS: NAS-Port-Type [61] 6 2024/03/28 10:43:04.381511493 {wncd\_x\_R0-0}{1}: [radius] [19620]: (info): RADIUS: NAS-Port [5] 6 3913 2024/03/28 10:43:04.381513163 {wncd\_x\_R0-0}{1}: [radius] [19620]: (info): RADIUS: Vendor, Cisco [26] 39

2024/03/28 10:43:04.381515481 {wncd\_x\_R0-0}{1}: [radius] [19620]: (info): RADIUS: Cisco AVpair [1] 33 "

2024/03/28 10:43:04.381517373 {wncd\_x\_R0-0}{1}: [radius] [19620]: (info): RADIUS: Vendor, Cisco [26] 41

2024/03/28 10:43:04.381522158 {wncd\_x\_R0-0}{1}: [radius] [19620]: (info): RADIUS: Called-Station-Id [30 2024/03/28 10:43:04.381524583 {wncd\_x\_R0-0}{1}: [radius] [19620]: (info): RADIUS: Calling-Station-Id [3 2024/03/28 10:43:04.381532045 {wncd\_x\_R0-0}{1}: [radius] [19620]: (info): RADIUS: Vendor, Airespace [26 2024/03/28 10:43:04.381534716 {wncd\_x\_R0-0}{1}: [radius] [19620]: (info): RADIUS: Airespace-WLAN-ID [1]

2024/03/28 10:43:04.381537215 {wncd\_x\_R0-0}{1}: [radius] [19620]: (info): RADIUS: Nas-Identifier [32] 1

2024/03/28 10:43:04.381539951 {wncd\_x\_R0-0}{1}: [radius] [19620]: (info): RADIUS: wlan-group-cipher [18 2024/03/28 10:43:04.381542233 {wncd\_x\_R0-0}{1}: [radius] [19620]: (info): RADIUS: wlan-pairwise-cipher[ 2024/03/28 10:43:04.381544465 {wncd\_x\_R0-0}{1}: [radius] [19620]: (info): RADIUS: wlan-akm-suite [188] 2024/03/28 10:43:04.381619890 {wncd\_x\_R0-0}{1}: [radius] [19620]: (info): RADIUS: Started 5 sec timeout [...]

2024/03/28 10:43:04.392544173 {wncd\_x\_R0-0}{1}: [radius] [19620]: (info): RADIUS: Received from id 1812,

2024/03/28 10:43:04.392557998 {wncd\_x\_R0-0}{1}: [radius] [19620]: (info): RADIUS: authenticator 08 6d for 2024/03/28 10:43:04.392564273 {wncd\_x\_R0-0}{1}: [radius] [19620]: (info): RADIUS: State [24] 71 ... 2024/03/28 10:43:04.392615218 {wncd\_x\_R0-0}{1}: [radius] [19620]: (info): RADIUS: EAP-Message [79] 8 .. 2024/03/28 10:43:04.392628179 {wncd\_x\_R0-0}{1}: [radius] [19620]: (info): RADIUS: Message-Authenticator 2024/03/28 10:43:04.392738554 {wncd\_x\_R0-0}{1}: [radius] [19620]: (info): Valid Response Packet, Free to 2024/03/28 10:43:04.726798622 {wncd\_x\_R0-0}{1}: [dot1x] [19620]: (info): [08be.ac14.137d:capwap\_9000001.

2024/03/28 10:43:04.726801212 {wncd\_x\_R0-0}{1}: [dot1x] [19620]: (info): [08be.ac14.137d:capwap\_90000012

2024/03/28 10:43:04.726896276 {wncd\_x\_R0-0}{1}: [dot1x] [19620]: (info): [08be.ac14.137d:capwap\_9000001

2024/03/28 10:43:04.726905248 {wncd\_x\_R0-0}{1}: [dot1x] [19620]: (info): [08be.ac14.137d:capwap\_90000012

2024/03/28 10:43:04.727138915 {wncd\_x\_R0-0}{1}: [dot1x] [19620]: (info): [08be.ac14.137d:capwap\_90000012

```
2024/03/28 10:43:04.727148212 {wncd_x_R0-0}{1}: [auth-mgr] [19620]: (info): [08be.ac14.137d:capwap_9000
```

2024/03/28 10:43:04.727164223 {wncd\_x\_R0-0}{1}: [auth-mgr] [19620]: (info): [08be.ac14.137d:capwap\_9000 2024/03/28 10:43:04.727169069 {wncd\_x\_R0-0}{1}: [auth-mgr] [19620]: (info): [08be.ac14.137d:capwap\_9000

2024/03/28 10:43:04.727223736 {wncd\_x\_R0-0}{1}: [aaa-attr-inf] [19620]: (info): Applying Attribute : use

2024/03/28 10:43:04.727233018 {wncd\_x\_R0-0}{1}: [aaa-attr-inf] [19620]: (info): Applying Attribute : cl 2024/03/28 10:43:04.727234046 {wncd\_x\_R0-0}{1}: [aaa-attr-inf] [19620]: (info): Applying Attribute : EA 2024/03/28 10:43:04.727234996 {wncd\_x\_R0-0}{1}: [aaa-attr-inf] [19620]: (info): Applying Attribute : Me 2024/03/28 10:43:04.727236141 {wncd\_x\_R0-0}{1}: [aaa-attr-inf] [19620]: (info): Applying Attribute : EA M\$®vf9∫Ø◊«? %ÿ0?ã@≤™ÇÑbWï6\Ë&\q·1U+QB-2®"≠∫JÑv?"

2024/03/28 10:43:04.727246409 {wncd\_x\_R0-0}{1}: [aaa-attr-inf] [19620]: (info): Applying Attribute : Cis

[...]

2024/03/28 10:43:04.727509267 {wncd\_x\_R0-0}{1}: [auth-mgr] [19620]: (info): [08be.ac14.137d:capwap\_9000

2024/03/28 10:43:04.727513133 {wncd\_x\_R0-0}{1}: [auth-mgr] [19620]: (info): [08be.ac14.137d:capwap\_9000

2024/03/28 10:43:04.727607738 {wncd\_x\_R0-0}{1}: [svm] [19620]: (info): SVM\_INFO: SVM Apply user profile 2024/03/28 10:43:04.728003638 {wncd\_x\_R0-0}{1}: [svm] [19620]: (info): SVM\_INFO: Activating EPM feature

2024/03/28 10:43:04.728144450 {wncd\_x\_R0-0}{1}: [epm-misc] [19620]: (info): [08be.ac14.137d:capwap\_9000

2024/03/28 10:43:04.728161361 {wncd\_x\_R0-0}{1}: [epm] [19620]: (info): [08be.ac14.137d:capwap\_90000012] 2024/03/28 10:43:04.728177773 {wncd\_x\_R0-0}{1}: [epm] [19620]: (info): [08be.ac14.137d:capwap\_90000012] 2024/03/28 10:43:04.728184975 {wncd\_x\_R0-0}{1}: [epm] [19620]: (info): [08be.ac14.137d:capwap\_90000012]

2024/03/28 10:43:04.728218783 {wncd\_x\_R0-0}{1}: [epm-acl] [19620]: (info): [08be.ac14.137d:capwap\_90000

2024/03/28 10:43:04.729005675 {wncd\_x\_R0-0}{1}: [epm] [19620]: (info): [08be.ac14.137d:capwap\_90000012] 2024/03/28 10:43:04.729019215 {wncd\_x\_R0-0}{1}: [svm] [19620]: (info): SVM\_INFO: Response of epm is ASY [...]

2024/03/28 10:43:04.729422929 {wncd\_x\_R0-0}{1}: [radius] [19620]: (info): RADIUS: Send Access-Request to

2024/03/28 10:43:04.729428175 {wncd\_x\_R0-0}{1}: [radius] [19620]: (info): RADIUS: authenticator 20 06 3

2024/03/28 10:43:04.729432771 {wncd\_x\_R0-0}{1}: [radius] [19620]: (info): RADIUS: NAS-IP-Address [4] 6

2024/03/28 10:43:04.729437912 {wncd\_x\_R0-0}{1}: [radius] [19620]: (info): RADIUS: Vendor, Cisco [26] 32

2024/03/28 10:43:04.729440782 {wncd\_x\_R0-0}{1}: [radius] [19620]: (info): RADIUS: Cisco AVpair [1] 26 "a

2024/03/28 10:43:04.729442854 {wncd\_x\_R0-0}{1}: [radius] [19620]: (info): RADIUS: Vendor, Cisco [26] 30

2024/03/28 10:43:04.729445280 {wncd\_x\_R0-0}{1}: [radius] [19620]: (info): RADIUS: Cisco AVpair [1] 24 "a

2024/03/28 10:43:04.729447530 {wncd\_x\_R0-0}{1}: [radius] [19620]: (info): RADIUS: Message-Authenticator 2024/03/28 10:43:04.729529806 {wncd\_x\_R0-0}{1}: [radius] [19620]: (info): RADIUS: Started 5 sec timeout

2024/03/28 10:43:04.731972466 {wncd\_x\_R0-0}{1}: [radius] [19620]: (info): RADIUS: Received from id 1812,

2024/03/28 10:43:04.731979444 {wncd\_x\_R0-0}{1}: [radius] [19620]: (info): RADIUS: authenticator 2a 24 8

2024/03/28 10:43:04.731983966 {wncd\_x\_R0-0}{1}: [radius] [19620]: (info): RADIUS: User-Name [1] 32 "#ACS

2024/03/28 10:43:04.731986470 {wncd\_x\_R0-0}{1}: [radius] [19620]: (info): RADIUS: Class [25] 75 ... 2024/03/28 10:43:04.732032438 {wncd\_x\_R0-0}{1}: [radius] [19620]: (info): RADIUS: Message-Authenticator

2024/03/28 10:43:04.732048785 {wncd\_x\_R0-0}{1}: [radius] [19620]: (info): RADIUS: Vendor, Cisco [26] 47

2024/03/28 10:43:04.732051657 {wncd\_x\_R0-0}{1}: [radius] [19620]: (info): RADIUS: Cisco AVpair [1] 41 ":

2024/03/28 10:43:04.732053782 {wncd\_x\_R0-0}{1}: [radius] [19620]: (info): RADIUS: Vendor, Cisco [26] 47

2024/03/28 10:43:04.732056351 {wncd\_x\_R0-0}{1}: [radius] [19620]: (info): RADIUS: Cisco AVpair [1] 41 "i

2024/03/28 10:43:04.732058379 {wncd\_x\_R0-0}{1}: [radius] [19620]: (info): RADIUS: Vendor, Cisco [26] 48

2024/03/28 10:43:04.732060673 {wncd\_x\_R0-0}{1}: [radius] [19620]: (info): RADIUS: Cisco AVpair [1] 42 ":

2024/03/28 10:43:04.732062574 {wncd\_x\_R0-0}{1}: [radius] [19620]: (info): RADIUS: Vendor, Cisco [26] 36

2024/03/28 10:43:04.732064854 {wncd\_x\_R0-0}{1}: [radius] [19620]: (info): RADIUS: Cisco AVpair [1] 30 "

2024/03/28 10:43:04.732114294 {wncd\_x\_R0-0}{1}: [radius] [19620]: (info): Valid Response Packet, Free t [...]

2024/03/28 10:43:04.733046258 {wncd\_x\_R0-0}{1}: [svm] [19620]: (info): [08be.ac14.137d] Applied User Pro

2024/03/28 10:43:04.733058380 {wncd\_x\_R0-0}{1}: [aaa-attr-inf] [19620]: (info): Applied User Profile: M 2024/03/28 10:43:04.733064555 {wncd\_x\_R0-0}{1}: [aaa-attr-inf] [19620]: (info): Applied User Profile: M 2024/03/28 10:43:04.733065483 {wncd\_x\_R0-0}{1}: [aaa-attr-inf] [19620]: (info): Applied User Profile: e 2024/03/28 10:43:04.733066816 {wncd\_x\_R0-0}{1}: [aaa-attr-inf] [19620]: (info): Applied User Profile: m 2024/03/28 10:43:04.733068704 {wncd\_x\_R0-0}{1}: [aaa-attr-inf] [19620]: (info): Applied User Profile: c 2024/03/28 10:43:04.733068704 {wncd\_x\_R0-0}{1}: [aaa-attr-inf] [19620]: (info): Applied User Profile: c 2024/03/28 10:43:04.733069947 {wncd\_x\_R0-0}{1}: [aaa-attr-inf] [19620]: (info): Applied User Profile: i

2024/03/28 10:43:04.733070971 {wncd\_x\_R0-0}{1}: [aaa-attr-inf] [19620]: (info): Applied User Profile: us

2024/03/28 10:43:04.733079208 {wncd\_x\_R0-0}{1}: [aaa-attr-inf] [19620]: (info): Applied User Profile: c 2024/03/28 10:43:04.733080328 {wncd\_x\_R0-0}{1}: [aaa-attr-inf] [19620]: (info): Applied User Profile: E M\$®vf9∫Ø◊«? %ÿ0?ã@≤™ÇÑbWï6\Ë&\q·lU+QB-º®"≠∫JÑv?" 2024/03/28 10:43:04.733091441 {wncd\_x\_R0-0}{1}: [aaa-attr-inf] [19620]: (info): Applied User Profile: e

2024/03/28 10:43:04.733092470 {wncd\_x\_R0-0}{1}: [aaa-attr-inf] [19620]: (info): Applied User Profile:Cis

[...]

2024/03/28 10:43:04.733396045 {wncd\_x\_R0-0}{1}: [auth-mgr] [19620]: (info): [08be.ac14.137d:capwap\_90000

2024/03/28 10:43:04.733486604 {wncd\_x\_R0-0}{1}: [client-auth] [19620]: (note): MAC: 08be.ac14.137d L2 A

2024/03/28 10:43:04.734665244 {wncd\_x\_R0-0}{1}: [client-auth] [19620]: (info): MAC: 08be.ac14.137d Client-auth]

2024/03/28 10:43:04.734894043 {wncd\_x\_R0-0}{1}: [client-keymgmt] [19620]: (info): MAC: 08be.ac14.137d E 2024/03/28 10:43:04.734904452 {wncd\_x\_R0-0}{1}: [client-keymgmt] [19620]: (info): MAC: 08be.ac14.137d C

2024/03/28 10:43:04.734915743 {wncd\_x\_R0-0}{1}: [dot1x] [19620]: (info): [08be.ac14.137d:capwap\_90000012

2024/03/28 10:43:04.740499944 {iosrp\_R0-0}{1}: [parser\_cmd] [26311]: (note): id= console@console:user= o

2024/03/28 10:43:04.742238941 {iosrp\_R0-0}{1}: [og] [26311]: (info): OG\_PI\_ACL\_INFO: ogacl\_configured: A

2024/03/28 10:43:04.744387633 {iosrp\_R0-0}{1}: [parser\_cmd] [26311]: (note): id= console@console:user= o

2024/03/28 10:43:04.745294050 {iosrp\_R0-0}{1}: [buginf] [26311]: (debug): AUTH-FEAT-IAL-EVENT: Allocate

```
2024/03/28 10:43:04.745326416 {iosrp_R0-0}{1}: [buginf] [26311]: (debug): AUTH-FEAT-IAL-EVENT: Index in
```

2024/03/28 10:43:04.751291844 {iosrp\_R0-0}{1}: [parser\_cmd] [26311]: (note): id= console@console:user= c

2024/03/28 10:43:04.751943577 {iosrp\_R0-0}{1}: [og] [26311]: (info): OG\_PI\_ACL\_INFO: ogacl\_configured: A

2024/03/28 10:43:04.752686055 {wncd\_x\_R0-0}{1}: [client-auth] [19620]: (info): MAC: 08be.ac14.137d Client-auth]

2024/03/28 10:43:04.755505991 {iosrp\_R0-0}{1}: [parser\_cmd] [26311]: (note): id= console@console:user= c

2024/03/28 10:43:04.756746153 {wncd\_x\_R0-0}{1}: [mm-transition] [19620]: (info): MAC: 08be.ac14.137d MM 2024/03/28 10:43:04.757801556 {wncd\_x\_R0-0}{1}: [client-auth] [19620]: (note): MAC: 08be.ac14.137d ADD

2024/03/28 10:43:04.758843625 {wncd\_x\_R0-0}{1}: [client-orch-state] [19620]: (note): MAC: 08be.ac14.1376

2024/03/28 10:43:04.759064834 {wncd\_x\_R0-0}{1}: [client-iplearn] [19620]: (info): MAC: 08be.ac14.137d II

2024/03/28 10:43:04.761186727 {iosrp\_R0-0}{1}: [buginf] [26311]: (debug): AUTH-FEAT-IAL-EVENT: epm acl ]

2024/03/28 10:43:04.761241972 {iosrp\_R0-0}{1}: [buginf] [26311]: (debug): AUTH-FEAT-IAL-EVENT: Index in

2024/03/28 10:43:04.763131516 {wncd\_x\_R0-0}{1}: [client-auth] [19620]: (info): MAC: 08be.ac14.137d Client-auth]

2024/03/28 10:43:04.764575895 {iosrp\_R0-0}{1}: [parser\_cmd] [26311]: (note): id= console@console:user= o

2024/03/28 10:43:04.769965195 {iosrp\_R0-0}{1}: [parser\_cmd] [26311]: (note): id= console@console:user= c

2024/03/28 10:43:04.770727027 {iosrp\_R0-0}{1}: [parser\_cmd] [26311]: (note): id= console@console:user= c

2024/03/28 10:43:04.772314586 {iosrp\_R0-0}{1}: [buginf] [26311]: (debug): AUTH-FEAT-IAL-EVENT: epm acl ]

2024/03/28 10:43:04.772362837 {iosrp\_R0-0}{1}: [buginf] [26311]: (debug): AUTH-FEAT-IAL-EVENT: Index in

2024/03/28 10:43:04.773070456 {iosrp\_R0-0}{1}: [parser\_cmd] [26311]: (note): id= console@console:user= o

2024/03/28 10:43:04.775537766 {iosrp\_R0-0}{1}: [parser\_cmd] [26311]: (note): id= console@console:user= c

2024/03/28 10:43:04.777154567 {iosrp\_R0-0}{1}: [parser\_cmd] [26311]: (note): id= console@console:user= c

2024/03/28 10:43:04.778756670 {iosrp\_R0-0}{1}: [buginf] [26311]: (debug): AUTH-FEAT-IAL-EVENT: epm acl ]

2024/03/28 10:43:04.778807076 {iosrp\_R0-0}{1}: [buginf] [26311]: (debug): AUTH-FEAT-IAL-EVENT: Index in

2024/03/28 10:43:04.778856100 {iosrp\_R0-0}{1}: [mpls\_ldp] [26311]: (info): LDP LLAF: Registry notificat:

2024/03/28 10:43:04.779879864 {iosrp\_R0-0}{1}: [og] [26311]: (info): OG\_PI\_ACL\_INFO: ogacl\_configured: A

2024/03/28 10:43:04.780510740 {iosrp\_R0-0}{1}: [parser\_cmd] [26311]: (note): id= console@console:user= of the set of the set of the

2024/03/28 10:43:04.786433419 {wncd\_x\_R0-0}{1}: [sisf-packet] [19620]: (info): RX: DHCPv4 from interfac 2024/03/28 10:43:04.786523172 {wncd\_x\_R0-0}{1}: [sisf-packet] [19620]: (info): TX: DHCPv4 from interfac 2024/03/28 10:43:04.787787313 {wncd\_x\_R0-0}{1}: [sisf-packet] [19620]: (info): RX: DHCPv4 from interfac 2024/03/28 10:43:04.788160929 {wncd\_x\_R0-0}{1}: [sisf-packet] [19620]: (info): TX: DHCPv4 from interfac 2024/03/28 10:43:04.788491833 {wncd\_x\_R0-0}{1}: [client-iplearn] [19620]: (info): TX: DHCPv4 from interfac 2024/03/28 10:43:04.788576063 {wncd\_x\_R0-0}{1}: [auth-mgr] [19620]: (info): [08be.ac14.137d:capwap\_9000 2024/03/28 10:43:04.788741337 {wncd\_x\_R0-0}{1}: [webauth-sess] [19620]: (info): Change address update, 2024/03/28 10:43:04.788761575 {wncd\_x\_R0-0}{1}: [auth-mgr-feat\_acct] [19620]: (info): [08be.ac14.137d:c2 2024/03/28 10:43:04.78877999 {wncd\_x\_R0-0}{1}: [epm] [19620]: (info): [0000.0000.0000:unknown] HDL = 0

2024/03/28 10:43:04.789333126 {wncd\_x\_R0-0}{1}: [client-iplearn] [19620]: (info): MAC: 08be.ac14.137d II

2024/03/28 10:43:04.789410101 {wncd\_x\_R0-0}{1}: [client-orch-sm] [19620]: (debug): MAC: 08be.ac14.137d

2024/03/28 10:43:04.789622587 {wncd\_x\_R0-0}{1}: [aaa-attr-inf] [19620]: (info): [ Applied attribute : us

2024/03/28 10:43:04.789632684 {wncd\_x\_R0-0}{1}: [aaa-attr-inf] [19620]: (info): [ Applied attribute : c

2024/03/28 10:43:04.789642576 {wncd\_x\_R0-0}{1}: [aaa-attr-inf] [19620]: (info): [ Applied attribute :Cis

```
2024/03/28 10:43:04.789651931 {wncd_x_R0-0}{1}: [aaa-attr-inf] [19620]: (info): [ Applied attribute :bs
```

2024/03/28 10:43:04.789653490 {wncd\_x\_R0-0}{1}: [aaa-attr-inf] [19620]: (info): [ Applied attribute : t 2024/03/28 10:43:04.789735556 {wncd\_x\_R0-0}{1}: [ew]c-qos-client] [19620]: (info): MAC: 08be.ac14.137d ( 2024/03/28 10:43:04.789800998 {wncd\_x\_R0-0}{1}: [rog-proxy-capwap] [19620]: (debug): Managed client RUN

```
2024/03/28 10:43:04.789886011 {wncd_x_R0-0}{1}: [client-orch-state] [19620]: (note): MAC: 08be.ac14.1370
```

#### 패킷 캡처

또 다른 흥미로운 반향은 클라이언트 연결을 위한 RADIUS 플로우의 패킷 캡처를 취하여 분석하는 것입니다. 다운로드 가능한 ACL은 RADIUS에 의존하며, 무선 클라이언트에 할당될 뿐만 아니라 WLC에 의해 다운로드됩니다. dACL 컨피그레이션 트러블슈팅 을 위해 패킷 캡처를 수행하는 동안, RADIUS 서버와 통신하기 위해 컨트롤러에서 사용하는 인터페이스에서 캡처해야 합니다. <u>이 문</u> <u>서에서는</u> 이 문서에서 분석한 캡처를 수집하는 데 사용된 Catalyst 9800에서 손쉽게 임베드된 패킷 캡처를 구성하는 방법을 보여줍니 다.

#### RADIUS 클라이언트 인증

DACL\_DOT1X\_SSID SSID(AVP NAS-Identifier)에서 사용자 USER1(AVP User-Name)을 인증하기 위해 WLC에서 RADIUS 서버로 전 송되는 클라이언트 RADIUS 액세스 요청을 볼 수 있습니다.

| Ma       | 11 anaph    | UD Course        | Destination                        | ( Inde                                          |                                                          | Destand                              |
|----------|-------------|------------------|------------------------------------|-------------------------------------------------|----------------------------------------------------------|--------------------------------------|
| - 480    | . 617       | 39 10.48.3       | 39.130 10.48.39.134                | Access-Request id=92, Duplicate Request         |                                                          | RADIUS                               |
| - 480    | 394         | 39 10.48.3       | 39.134 10.48.39.130                | Access-Accept id=92                             |                                                          | RADIUS                               |
|          |             |                  |                                    |                                                 |                                                          |                                      |
|          |             |                  |                                    |                                                 |                                                          |                                      |
|          |             |                  |                                    |                                                 |                                                          |                                      |
|          |             |                  |                                    |                                                 |                                                          |                                      |
|          |             |                  |                                    |                                                 |                                                          |                                      |
| > Fram   | ie 4803     | 5: 617 bytes     | on wire (4936 bits), 617 bytes c   | aptured (4936 bits)                             |                                                          |                                      |
| Ethe     | rnet I      | I, Src: Cisco    | _b2:fe:ff (00:1e:f6:b2:fe:ff), D   | st: VMware_8d:01:ec (00:50:56:8d:01:ec)         |                                                          |                                      |
| > 802.   | 10 Vir      | tual LAN, PRI    | : 0, DEI: 0, ID: 39                |                                                 |                                                          |                                      |
| Inte     | rnet P      | Protocol Versi   | on 4, Src: 10.48.39.130, Dst: 10   | .48.39.134                                      |                                                          |                                      |
| > User   | Datag       | ram Protocol,    | Src Port: 63772, Dst Port: 1812    |                                                 |                                                          |                                      |
| RADI     | US Pro      | tocol            |                                    |                                                 |                                                          |                                      |
| Co       | de: Ac      | cess-Request     | (1)                                |                                                 |                                                          |                                      |
| Pa       | cket i      | dentifier: 0x    | 5c (92)                            |                                                 |                                                          |                                      |
| Le       | nath:       | 571              |                                    |                                                 |                                                          |                                      |
| Au       | thenti      | cator: 3642d8    | 733b9fb2ac198d89e9f4f0ff71         |                                                 |                                                          |                                      |
| ſD       | uolica      | te Request Fr    | ame Number: 480341                 |                                                 |                                                          |                                      |
| Î        | he res      | ponse to this    | request is in frame 480391         |                                                 |                                                          |                                      |
| ~ At     | tribut      | e Value Pairs    |                                    |                                                 |                                                          |                                      |
| >        | AVP: t      | =User-Name(1)    | l=7 val=USER1                      |                                                 |                                                          |                                      |
| ,        | AVP: t      | =Service-Type    | (6) l=6 val=Framed(2)              |                                                 |                                                          |                                      |
| \$       | AVP: t      | =Vendor-Speci    | fic(26) l=27 vnd=ciscoSystems(9)   |                                                 |                                                          |                                      |
|          | AVP: t      | =Framed-MTU(1    | 2) 1=6 val=1485                    |                                                 |                                                          |                                      |
| \$       | AVP: t      | =FAP-Message(    | 79) 1=48 Last Segment[1]           |                                                 |                                                          |                                      |
|          | AVP +       | -Message_Auth    | enticator(80) ]=18 va]=cdc761262   | dc47e98de31bb8699da8359                         |                                                          |                                      |
|          |             | =FAP_Key_Name    | (102) 1=2 val=                     | (476)00032000033000333                          |                                                          |                                      |
|          | AVP +       | =Vendor=Speci    | fic(26) 1=49 und=ciscoSystems(9)   |                                                 |                                                          |                                      |
|          | AV/D +      | -Vendor-Speci    | fic(26) 1-20 und-ciscoSystems(0)   |                                                 |                                                          |                                      |
| l (      | AVD: +      | =Venuor-Speci    | dracc(R) = 6 val=10 14 12 240      |                                                 |                                                          |                                      |
|          | AVD. +      | -Vender Seesi    | die(26) 1-40 undesises(ustame(0)   |                                                 |                                                          |                                      |
|          | AVD. +      | -Vendor-Speci    | fic(26) 1=32 undersis coSystems(3) |                                                 |                                                          |                                      |
| 1        | AVP: U      | =venuor-speci    | fic(26) 1=32 vnd=ciscoSystems(9)   |                                                 |                                                          |                                      |
| - C      | AVP: U      | -venuor-speci    | rc(4) 1-6 upl-10 40 20 120         |                                                 |                                                          |                                      |
|          | AVP: t      | =NAS-IP-Addre    | 55(4) (=6 val=10.48.39.130         |                                                 |                                                          |                                      |
|          | AVP: U      | =NAS-Port-Typ    | e(61) (=6 Val=w1re(ess=802.11(19   |                                                 |                                                          |                                      |
|          | AVP: t      | =NAS-POPT(5)     | (=6 Va(=3913                       |                                                 |                                                          |                                      |
|          | AVP: t      | =State(24) l=    | /1 Val=333/4350405305/3/30901004   | 94430383232373530304130303030303039463834393335 |                                                          |                                      |
|          | AVP: t      | =vendor-speci    | fic(26) L=39 Vnd=ciscoSystems(9)   |                                                 |                                                          |                                      |
|          | AVP: t      | =vendor-Speci    | TIC(26) L=41 VNd=C1SCOSystems(9)   |                                                 |                                                          |                                      |
| ,        | AVP: t      | =Called-Stati    | on-1d(30) l=35 val=f4-db-e6-5e-7   | D-C0:DACL_DUTIX_SSID                            |                                                          |                                      |
| , ·      | AVP: t      | =Calling-Stat    | 10n-10(31) l=19 val=08-be-ac-14-   | L3-/0                                           |                                                          |                                      |
| è        | AVP: t      | =Vendor-Speci    | fic(26) l=12 vnd=Airespace, Inc(   | (41/9)                                          |                                                          |                                      |
|          | AVP: t      | =NAS-Identifi    | er(32) l=17 val=DACL_DOT1X_SSID    |                                                 |                                                          |                                      |
| >        | AVP: t      | =Unknown-Attr    | ibute(187) l=6 val=000fac04        |                                                 |                                                          |                                      |
| <u> </u> | AVP: t      | =Unknown-Attr    | ibute(186) l=6 val=000fac04        |                                                 |                                                          | Pr                                   |
| i 🕘 🖌    | AVP (radius | s.avp), 48 bytes |                                    |                                                 | Packets: 55012 · Displayed: 2 (0.0%) · Ignored: 1 (0.0%) | <ul> <li>Profile: Default</li> </ul> |

인증이 성공하면 RADIUS 서버는 여전히 사용자 USER1(AVP User-Name) 및 AAA 특성, 특히 공급업체별 AVP ACS:CiscoSecure-Defined-ACL을 "#ACSACL#-IP-ACL\_USER1-65e89aab"에 대해 access-accept로 응답합니다.

| No.              | Length  ID                        | Source                                             | Destination                                                  | Info                                                                                           |                                                                              | Protocol         |
|------------------|-----------------------------------|----------------------------------------------------|--------------------------------------------------------------|------------------------------------------------------------------------------------------------|------------------------------------------------------------------------------|------------------|
| 480              | 304                               | 39 10.48.39.130                                    | 10.48.39.134                                                 | Access=Request 10=92, Duplicate Request                                                        |                                                                              | RADIUS           |
| - 400            | . 334                             | 35 10.40.35.134                                    | 10.40.55.150                                                 |                                                                                                |                                                                              | 100103           |
|                  |                                   |                                                    |                                                              |                                                                                                |                                                                              |                  |
|                  |                                   |                                                    |                                                              |                                                                                                |                                                                              |                  |
| > Fram<br>> Ethe | e 48039:<br>rnet II,<br>10 Virtua | 394 bytes on wire (315)<br>Src: VMware_8d:01:ec (1 | 2 bits), 394 bytes captured<br>00:50:56:8d:01:ec), Dst: Cis  | (3152 bits)<br>co_b2:fe:ff (00:1e:f6:b2:fe:ff)                                                 |                                                                              |                  |
| > Inte<br>> User | rnet Prot<br>Datagram             | ocol Version 4, Src: 10<br>Protocol, Src Port: 10  | 0.48.39.134, Dst: 10.48.39.1<br>812, Dst Port: 63772         | 30                                                                                             |                                                                              |                  |
| V RADI<br>Co     | US Protoc<br>de: Acces            | ol<br>s-Accept (2)                                 |                                                              |                                                                                                |                                                                              |                  |
| Pa               | cket iden                         | tifier: 0x5c (92)                                  |                                                              |                                                                                                |                                                                              |                  |
| Au               | thenticat                         | or: 643ab1eaba94787735                             | f73678ab53b28a                                               |                                                                                                |                                                                              |                  |
| []<br>[]         | his is a                          | response to a request :                            | in frame 48034]<br>econds]                                   |                                                                                                |                                                                              |                  |
| ~ At             | tribute V                         | alue Pairs                                         |                                                              |                                                                                                |                                                                              |                  |
| L 1              | AVP: t=Us<br>AVP: t=Cl            | er-Name(1) l=7 val=USE<br>ass(25) l=48 val=43414   | R1<br>2533a383232373338413838413838383                       | 838383946383439333541324438697365213439                                                        |                                                                              |                  |
| >                | AVP: t=EA                         | P-Message(79) l=6 Last                             | Segment[1]                                                   |                                                                                                |                                                                              |                  |
| ><br>>           | AVP: t=Me<br>AVP: t=EA            | ssage-Authenticator(80)<br>P-Kev-Name(102) l=67 va | ) l=18 val=de01c27a418e8289d<br>al=\031f\005C©I©\003lVĖ ©©x\ | d5d6b29165ec872<br>802ຫຼົ^ຫຼືຫຼືRຫຼັ\033ດຫຼືຫຼື?&ໜີຫຼືຫຼືສີຟີ\021(ໜີO{ຫຼື\035/s ໜີສພື່dຫຼື∨\02 | 70060000F0d                                                                  |                  |
| ~                | AVP: t=Ve                         | ndor-Specific(26) l=66                             | vnd=ciscoSystems(9)                                          |                                                                                                |                                                                              |                  |
|                  | Type: 2<br>Lenath:                | 6<br>66                                            |                                                              |                                                                                                |                                                                              |                  |
|                  | Vendor                            | ID: ciscoSvstems (9)                               |                                                              |                                                                                                |                                                                              |                  |
|                  | VSA: t=<br>Type:                  | Cisco-AVPair(1) l=60 va<br>1                       | al=ACS:CiscoSecure-Defined-A                                 | CL=#ACSACL#-IP-ACL_USER1-65e89aab                                                              |                                                                              |                  |
|                  | Lengt                             | h: 60                                              |                                                              |                                                                                                |                                                                              |                  |
| <mark> </mark>   | Cisco<br>AVP: t=Ve                | -AVPair: ACS:CiscoSecur<br>ndor-Specific(26) l=58  | re-Defined-ACL=#ACSACL#-IP-A<br>vnd=Microsoft(311)           | CL_USER1-65e89aab                                                                              |                                                                              |                  |
| >                | AVP: t=Ve                         | ndor-Specific(26) l=58                             | vnd≕Microsoft(311)                                           |                                                                                                |                                                                              |                  |
|                  |                                   |                                                    |                                                              |                                                                                                |                                                                              |                  |
|                  |                                   |                                                    |                                                              |                                                                                                |                                                                              |                  |
|                  |                                   |                                                    |                                                              |                                                                                                |                                                                              |                  |
|                  |                                   |                                                    |                                                              |                                                                                                |                                                                              |                  |
|                  |                                   |                                                    |                                                              |                                                                                                |                                                                              |                  |
|                  |                                   |                                                    |                                                              |                                                                                                |                                                                              | -<br>Fr          |
| • 2              | Text item (text), (               | 50 bytes                                           |                                                              |                                                                                                | <ul> <li>Packets: 55012 - Displayed: 2 (0.0%) - Ignored: 1 (0.0%)</li> </ul> | Profile: Default |

### DACL 다운로드

dACL이 이미 WLC 컨피그레이션의 일부인 경우 사용자에게 간단하게 할당되고 RADIUS 세션이 종료됩니다. 그렇지 않은 경우 WLC는 ACL을 다운로드하며 RADIUS를 계속 사용합니다. 이를 위해 WLC는 이번에는 AVP User-Name에 dACL 이름("#ACSACL#-IP-ACL\_USER1-65e89aab")을 사용하여 RADIUS 액세스 요청을 생성합니다. 이와 함께 WLC는 이 access-accept가 Cisco AV 쌍 aaa:event=acl-download를 사용하여 ACL 다운로드를 시작한다는 것을 RADIUS 서버에 알립니다.

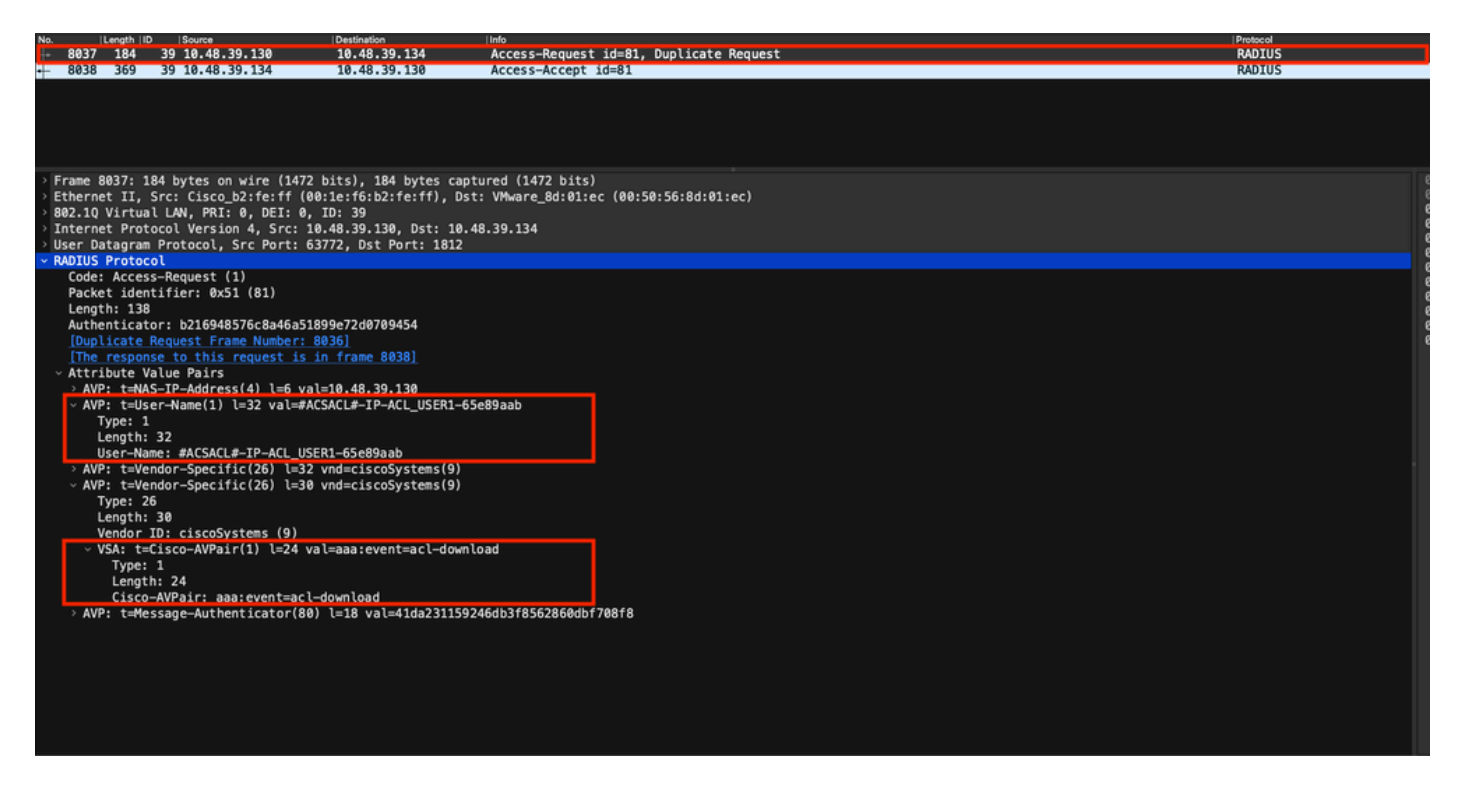

컨트롤러로 다시 전송된 RADIUS 액세스 승인은 표시된 대로 요청된 dACL을 포함합니다. 각 ACL 규칙은 "ip:inacl#<**X**>=<ACL\_RULE>" 유형의 다른 Cisco AVP에 포함되어 있으며 **<**X>는 규칙 번호입니다.

|                                 |                                |                                                                             |                                                                         |                                                                | Packet: | Go to packet. | Cancel           |
|---------------------------------|--------------------------------|-----------------------------------------------------------------------------|-------------------------------------------------------------------------|----------------------------------------------------------------|---------|---------------|------------------|
| No.                             | Length   ID                    | Source                                                                      | Destination                                                             | Info                                                           |         | Protocol      |                  |
| 8037                            | 184                            | 39 10.48.39.130                                                             | 10.48.39.134                                                            | Access-Request id=81, Duplicate Request                        |         | RADIUS        |                  |
| - 8038                          | 369                            | 39 10.48.39.134                                                             | 10.48.39.130                                                            | Access-Accept 1d=81                                            |         | RADIUS        |                  |
|                                 |                                |                                                                             |                                                                         |                                                                |         |               |                  |
|                                 |                                |                                                                             |                                                                         |                                                                |         |               |                  |
| > Frame<br>> Ethern<br>> 802.10 | 8038: 3<br>net II,<br>) Virtua | 69 bytes on wire (2952<br>Src: VMware_8d:01:ec (0<br>l LAN, PRI: 0, DEI: 0, | bits), 369 bytes captured (2<br>00:50:56:8d:01:ec), Dst: Cisc<br>ID: 39 | 2952 bits)<br>co_b2:fe:ff (00:1e:f6:b2:fe:ff)                  |         |               |                  |
| > Intern                        | net Prot                       | ocol Version 4, Src: 10                                                     | .48.39.134, Dst: 10.48.39.1                                             | 30                                                             |         |               |                  |
| User I<br>v RADTIN              | Datagram<br>S Protor           | Protocol, Src Port: 18                                                      | 312, Dst Port: 63772                                                    |                                                                |         |               |                  |
| Code                            | : Acces                        | s-Accept (2)                                                                |                                                                         |                                                                |         |               |                  |
| Pack                            | et iden                        | tifier: 0x51 (81)                                                           |                                                                         |                                                                |         |               |                  |
| Auth                            | nenticat                       | or: 61342164ce39be06eed                                                     | 828b3ce566ef5                                                           |                                                                |         |               |                  |
| [Th:                            |                                | response to a request i                                                     | n frame 8036]                                                           |                                                                |         |               |                  |
| [Tir                            | e from                         | request: 0.007995000 se                                                     | conds]                                                                  |                                                                |         |               |                  |
|                                 | P: t=Us                        | er-Name(1) l=32 val=#AC                                                     | SACL#-IP-ACL USER1-65e89aab                                             |                                                                |         |               |                  |
| > A\                            | /P: t=Cl                       | ass(25) l=75 val=434143                                                     | 533a30613330323738366d62425                                             | 172394452596734 <mark>4</mark> 7765f436554692f4873705 <b>0</b> |         |               |                  |
| > A\                            | /P: t=Me                       | ssage-Authenticator(80)                                                     | l=18 val=a3c4b20cd1e64785d                                              | 9e0232511cd8b72                                                |         |               |                  |
| ~ A\                            | P: t=Ve                        | ndor-Specific(26) l=47                                                      | vnd=ciscoSystems(9)                                                     |                                                                |         |               |                  |
|                                 | Length:                        | 47                                                                          |                                                                         |                                                                |         |               |                  |
|                                 | Vendor                         | ID: ciscoSystems (9)                                                        |                                                                         |                                                                |         |               |                  |
| 2                               | VSA: t=                        | Cisco-AVPair(1) l=41 va                                                     | <pre>il=ip:inacl#1=deny ip any hose<br/>interview (0)</pre>             | st 10.48.39.13                                                 |         |               |                  |
| ~ 40                            | Type: 2                        | 6                                                                           | vnd=ciscosystems(9)                                                     |                                                                |         |               |                  |
|                                 | Length:                        | 47                                                                          |                                                                         |                                                                |         |               |                  |
|                                 | Vendor                         | ID: ciscoSystems (9)                                                        | • • • • • • • • • • • • • • • • • • •                                   |                                                                |         |               |                  |
| ,<br>,                          | VSA: t=<br>/P: t=Ve            | Cisco-AVPair(1) l=41 va<br>ndor-Specific(26) l=48                           | <pre>ul=1p:inacl#2=deny 1p any hos<br/>und=ciscoSystems(9)</pre>        | st 10.48.39.15                                                 |         |               |                  |
|                                 | Type: 2                        | 6                                                                           |                                                                         |                                                                |         |               |                  |
|                                 | Length:                        | 48                                                                          |                                                                         |                                                                |         |               |                  |
|                                 | Vendor                         | ID: ciscoSystems (9)<br>Cisco_AVPair(1) 1=42 va                             | l=in;inac]#3=denv in any ho                                             | et 10 48 30 196                                                |         |               |                  |
| ~ A)                            | P: t=Ve                        | ndor-Specific(26) l=36                                                      | vnd=ciscoSvstems(9)                                                     | 3( 10.40.33.100                                                |         |               |                  |
|                                 | Type: 2                        | 6                                                                           |                                                                         |                                                                |         |               |                  |
|                                 | Length:                        | 36                                                                          |                                                                         |                                                                |         |               |                  |
| ,                               | VENGOR<br>VSA: t=              | Cisco-AVPair(1) l=30 va                                                     | l=ip:inacl#4=permit ip any a                                            | anv                                                            |         |               |                  |
|                                 | _                              | (1) 1 20 10                                                                 |                                                                         |                                                                |         |               |                  |
| 🏓 🖉 ณ                           | DIUS Protocol                  | (radius), 323 bytes                                                         |                                                                         | <ul> <li>Packets: 43372 - Displayed: 2 (0.0%)</li> </ul>       |         |               | Profile: Default |

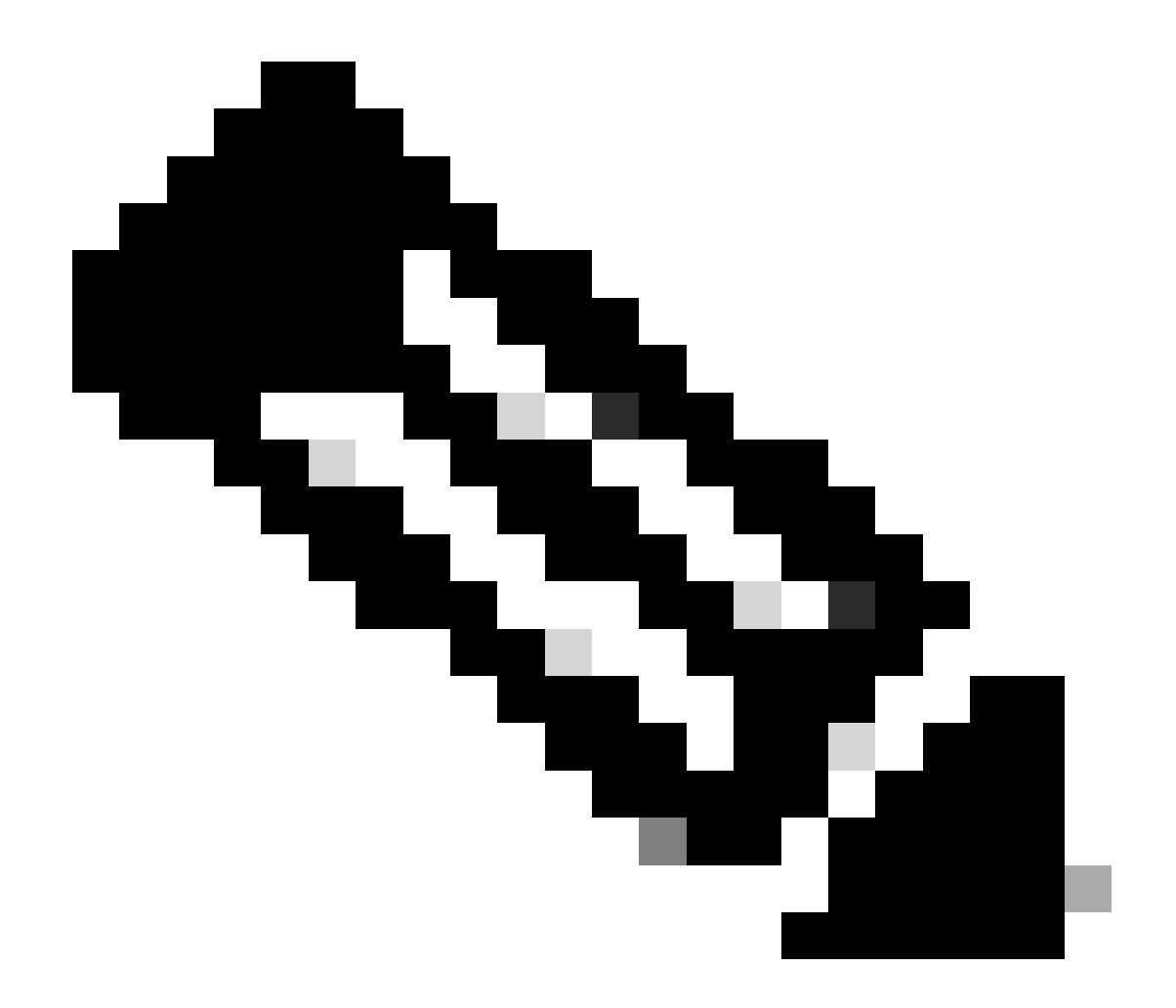

**참고**: 다운로드 ACL의 내용이 WLC에 다운로드된 후 수정될 경우 이 ACL을 사용하는 사용자가 다시 인증할 때까지 이 ACL의 변경 사항이 반영되지 않습니다(그리고 WLC는 해당 사용자에 대해 RADIUS 인증을 다시 수행). 실제로 ACL의 변 경은 ACL 이름의 해시 부분의 변경에 반영됩니다. 따라서 다음에 이 ACL을 사용자에게 할당할 때는 이름이 달라야 하므 로 ACL은 WLC 컨피그레이션의 일부가 아니어야 하며 다운로드되어야 합니다. 그러나 ACL에서 변경하기 전에 인증하는 클라이언트는 완전히 다시 인증될 때까지 이전 클라이언트를 계속 사용합니다.

### ISE 작업 로그

#### RADIUS 클라이언트 인증

작업 로그는 다운로드 가능한 ACL "ACL\_USER1"이 적용된 사용자 "USER1"의 성공적인 인증을 보여줍니다. 문제 해결에 필요한 부 분은 빨간색으로 프레임화되어 있습니다.

#### Cisco ISE

| Overview              |                               |
|-----------------------|-------------------------------|
| Event                 | 5200 Authentication succeeded |
| Username              | USER1                         |
| Endpoint Id           | 08:BE:AC:14:13:7D ⊕           |
| Endpoint Profile      | Unknown                       |
| Authentication Policy | Default >> Dot1X              |
| Authorization Policy  | Default >> 802.1x User 1 dACL |
| Authorization Result  | 9800-DOT1X-USER1              |

| Authentication Details                                                                                                    |                                                                                                    |
|----------------------------------------------------------------------------------------------------|----------------------------------------------------------------------------------------------------|
| Source Timestamp                                                                                                    | 2024-03-28 05:11:11.035                                                                                                    |
| Received Timestamp                                                                                                    | 2024-03-28 05:11:11.035                                                                                                    |
| Policy Server                                                                                                    | ise                                                                                                    |
| Event                                                                                                    | 5200 Authentication succeeded                                                                                                    |
| Username                                                                                                    | USER1                                                                                                    |
| User Type                                                                                                    | User                                                                                                    |
| Endpoint Id                                                                                                    | 08:BE:AC:14:13:7D                                                                                                    |
| Calling Station Id                                                                                                    | 08-be-ac-14-13-7d                                                                                                    |
| Endpoint Profile                                                                                                    | Unknown                                                                                                    |
| Authentication Identity<br>Store                                                                                                    | Internal Users                                                                                                    |
|                                                                                                    |                                                                                                    |
| Identity Group                                                                                                    | Unknown                                                                                                    |
| Identity Group<br>Audit Session Id                                                                                                    | Unknown<br>8227300A0000000B848ABE3F                                                                                                    |
| Identity Group<br>Audit Session Id<br>Authentication Method                                                                                                    | Unknown<br>8227300A0000000D848ABE3F<br>dot1x                                                                                                    |
| Identity Group<br>Audit Session Id<br>Authentication Method<br>Authentication Protocol                                                                                                    | Unknown<br>8227300A000000D848ABE3F<br>dol1x<br>PEAP (EAP-MSCHAPv2)                                                                                                    |
| Identity Group<br>Audit Session Id<br>Authentication Method<br>Authentication Protocol<br>Service Type                                                                                                    | Unknown<br>8227300A000000D848ABE3F<br>dol1x<br>PEAP (EAP-MSCHAPv2)<br>Framed                                                                                                    |
| Identity Group<br>Audit Session Id<br>Authentication Method<br>Authentication Protocol<br>Service Type<br>Network Device                                                                                          | Unknown<br>8227300A000000D848ABE3F<br>dot1x<br>PEAP (EAP-MSCHAPv2)<br>Framed<br>gdefland-9800                                                                                                    |
| Identity Group<br>Audit Session Id<br>Authentication Method<br>Authentication Protocol<br>Service Type<br>Network Device<br>Device Type                                                                           | Unknown<br>8227300A0000000D848ABE3F<br>det1x<br>PEAP (EAP-MSCHAPv2)<br>Framed<br>gdefland-9800<br>All Device Types                                                                               |
| Identity Group<br>Audit Session Id<br>Authentication Method<br>Authentication Protocol<br>Service Type<br>Network Device<br>Device Type<br>Location                                                               | Unknown<br>8227300A000000D848ABE3F<br>dot1x<br>PEAP (EAP-MSCHAPv2)<br>Framed<br>gdefland-9800<br>All Device Types<br>All Locations                                                               |
| Identity Group<br>Audit Session Id<br>Authentication Method<br>Authentication Protocol<br>Service Type<br>Network Device<br>Device Type<br>Location<br>NAS IPv4 Address                                           | Unknown<br>8227300A000000D848ABE3F<br>dot1x<br>PEAP (EAP-MSCHAPv2)<br>Framed<br>gdefland-9800<br>All Device Types<br>All Locations<br>10.48.39.130                                               |
| Identity Group<br>Audit Session Id<br>Authentication Method<br>Authentication Protocol<br>Service Type<br>Network Device<br>Device Type<br>Location<br>NAS IPv4 Address<br>NAS Port Type                          | Unknown<br>822730040000000D848ABE3F<br>dot1x<br>PEAP (EAP-MSCHAPv2)<br>Framed<br>gdefland-9800<br>All Device Types<br>All Locations<br>10.48.39.130<br>Wireless - IEEE 802.11                    |
| Identity Group<br>Audit Session Id<br>Authentication Method<br>Authentication Protocol<br>Service Type<br>Network Device<br>Device Type<br>Location<br>NAS IPv4 Address<br>NAS Port Type<br>Authorization Profile | Unknown<br>8227300A0000000B48ABE3F<br>dol1x<br>PEAP (EAP-MSCHAPv2)<br>Framed<br>gdefland-9800<br>All Device Types<br>All Locations<br>10.48.39.130<br>Wireless - IEEE 802.11<br>9800-DOT1X-USER1 |

#### S

| Steps |                                                                                                |
|-------|------------------------------------------------------------------------------------------------|
| 11001 | Received RADIUS Access-Request                                                                 |
| 11017 | RADIUS created a new session                                                                   |
| 15049 | Evaluating Policy Group                                                                        |
| 15008 | Evaluating Service Selection Policy                                                            |
| 11507 | Extracted EAP-Response/Identity                                                                |
| 12500 | Prepared EAP-Request proposing EAP-TLS with<br>challenge                                       |
| 12625 | Valid EAP-Key-Name attribute received                                                          |
| 11006 | Returned RADIUS Access-Challenge                                                               |
| 11001 | Received RADIUS Access-Request                                                                 |
| 11018 | RADIUS is re-using an existing session                                                         |
|       |                                                                                                |
| 12301 | Extracted EAP-Response/NAK requesting to use PEAP<br>instead                                   |
| 12300 | Prepared EAP-Request proposing PEAP with challenge                                             |
| 12625 | Valid EAP-Key-Name attribute received                                                          |
| 11006 | Returned RADIUS Access-Challenge                                                               |
| 11001 | Received RADIUS Access-Request                                                                 |
| 11018 | RADIUS is re-using an existing session                                                         |
| 12302 | Extracted EAP-Response containing PEAP challenge-<br>response and accepting PEAP as negotiated |
| 12318 | Successfully negotiated PEAP version 0                                                         |
| 12800 | Extracted first TLS record; TLS handshake started                                              |
| 12805 | Extracted TLS ClientHello message                                                              |
| 12806 | Prepared TLS ServerHello message                                                               |
| 12807 | Prepared TLS Certificate message                                                               |
| 12808 | Prepared TLS ServerKeyExchange message                                                         |
| 12810 | Prepared TLS ServerDone message                                                                |
| 12305 | Prepared EAP-Request with another PEAP challenge                                               |
| 11006 | Returned RADIUS Access-Challenge                                                               |
| 11001 | Received RADIUS Access-Request                                                                 |
| 11018 | RADIUS is re-using an existing session                                                         |
| 12304 | Extracted EAP-Response containing PEAP challenge-<br>response                                  |
| 12305 | Prepared EAP-Request with another PEAP challenge                                               |
| 11006 | Returned RADIUS Access-Challenge                                                               |
| 11001 | Received RADIUS Access-Request                                                                 |
| 11018 | RADIUS is re-using an existing session                                                         |
| 12304 | Extracted EAP-Response containing PEAP challenge-<br>response                                  |
| 12305 | Prepared EAP-Request with another PEAP challenge                                               |

12305 Prepared EAP-Request with another PEAP challenge 11006 Returned RADIUS Access-Challenge 11001 Received RADIUS Access-Request 11018 RADIUS ir re-using an existing session 12304 Extracted EAP-Response containing PEAP challenge-response

12318 Successfully negotiated PEAP version 0

| Other Attributes                                                                                                    |                                                                                                    |  |
|----------------------------------------------------------------------------------------------------|----------------------------------------------------------------------------------------------------|--|
| ConfigVersionId                                                                                                    | 73                                                                                                    |  |
| DestinationPort                                                                                                    | 1812                                                                                                    |  |
| Protocol                                                                                                    | Radius                                                                                                    |  |
| NAS-Port                                                                                                    | 3913                                                                                                    |  |
| Framed-MTU                                                                                                    | 1485                                                                                                    |  |
| State                                                                                                    | 37CPMSessionID=8227300A0000000D848ABE3F;26SessionI<br>D=ise/499610885/35;                                                                                                    |  |
| undefined-186                                                                                                    | 00:0f:ac:04                                                                                                    |  |
| undefined-187                                                                                                    | 00:0f:ac:04                                                                                                    |  |
| undefined-188                                                                                                    | 00:0f:ac:01                                                                                                    |  |
| NetworkDeviceProfileId                                                                                                    | b0699505-3150-4215-a80e-6753d45bf56c                                                                                                    |  |
| IsThirdPartyDeviceFlow                                                                                                    | false                                                                                                    |  |
| AcsSessionID                                                                                                    | ise/499610885/35                                                                                                    |  |
| SelectedAuthenticationIden                                                                                                    | Internal Users                                                                                                    |  |
| SelectedAuthenticationIden                                                                                                    | All_AD_Join_Points                                                                                                    |  |
| SelectedAuthenticationIden                                                                                                    | Guest Users                                                                                                    |  |
| AuthenticationStatus AuthenticationPassed                                                                                                    |                                                                                                    |  |
| AuthenticationStatus                                                                                                    | AuthenticationPassed                                                                                                    |  |
| AuthenticationStatus<br>IdentityPolicyMatchedRule                                                                                                    | AuthenticationPassed<br>Dot1X                                                                                                    |  |
| AuthenticationStatus<br>IdentityPolicyMatchedRule<br>AuthorizationPolicyMatched                                                                                                    | AuthenticationPassed Dot1X802.1x User 1 dACL                                                                                                    |  |
| AuthenticationStatus<br>IdentityPolicyMatchedRule<br>AuthorizationPolicyMatched<br>EndPointMACAddress                                                                                                    | AuthenticationPassed<br>Dot1X<br>802.1x User 1 dACL<br>08-BE-AC-14-13-7D                                                                                                    |  |
| AuthenticationStatus<br>IdentityPolicyMatchedRule<br>AuthorizationPolicyMatched<br>EndPointMACAddress<br>ISEPolicySetName                                                                                                    | AuthenticationPassed<br>Dot1X<br>= 802.1x User 1 dACL<br>08-8E-AC-14-13-7D<br>Default                                                                                                    |  |
| AuthenticationStatus<br>IdentityPolicyMatchedRule<br>AuthorizationPolicyMatched<br>EndPointMACAddress<br>ISEPolicySetName<br>IdentitySelectionMatchedRu                                                                                                    | AuthenticationPassed Dot1X B02.1x User 1 dACL 08-BE-AC-14-13-7D Default Ie Dot1X                                                                                                    |  |
| AuthenticationStatus<br>IdentityPolicyMatchedRule<br>AuthorizationPolicyMatched<br>EndPointMACAddress<br>ISEPolicySetName<br>IdentitySelectionMatchedRu<br>TotalAuthenLatency                                                                                                    | AuthenticationPassed<br>Dot1X<br>= 802.1x User 1 dACL<br>08-BE-AC-14-13-7D<br>Default<br>ID Dot1X<br>515                                                                                                    |  |
| AuthenticationStatus<br>IdentityPolicyMatchedRule<br>AuthorizationPolicyMatched<br>EndPointMACAddress<br>ISEPolicySetName<br>IdentitySelectionMatchedRu<br>TotalAuthenLatency<br>ClientLatency                                                                                                    | AuthenticationPassed           Dot1X           802.1x User 1 dACL           08-BE-AC-14-13-7D           Default           Ie           Dot1X           515           147                                                                                                    |  |
| AuthenticationStatus<br>IdentityPolicyMatchedRule<br>AuthorizationPolicyMatched<br>EndPointMACAddress<br>ISEPolicySetName<br>IdentitySelectionMatchedRu<br>TotalAuthenLatency<br>ClientLatency<br>TLSCipher                                                                                           | AuthenticationPassed           Dot1X           802.1x User 1 dACL           08-BE-AC-14-13-7D           Default           0 Dot1X           515           147           ECDHE-RSA-AES256-GCM-SHA384                                                                                                    |  |
| AuthenticationStatus<br>IdentityPolicyMatchedRule<br>AuthorizationPolicyMatched<br>EndPointMACAddress<br>ISEPolicySetName<br>IdentitySelectionMatchedRu<br>TotalAuthenLatency<br>ClientLatency<br>TLSCipher<br>TLSVersion                                                                             | AuthenticationPassed           Dot1X           802.1x User 1 dACL           08-BE-AC-14-13-7D           Default           04.1x           515           147           ECDHE-RSA-AES256-GCM-SHA384           TLSy1.2                                                                                                    |  |
| AuthenticationStatus<br>IdentityPolicyMatchedRule<br>AuthorizationPolicyMatched<br>EndPointMACAddress<br>ISEPolicySetName<br>IdentitySelectionMatchedRu<br>TotalAuthenLatency<br>ClientLatency<br>TLSCipher<br>TLSVersion<br>DTLSSupport                                                              | AuthenticationPassed           Dot1X           802.1x User 1 dACL           08-BE-AC-14-13-7D           Default           0 Dot1X           515           147           ECDHE-RSA-AES256-GCM-SHA384           TLSv1.2           Unknown                                                                                                    |  |
| AuthenticationStatus<br>IdentityPolicyMatchedRule<br>AuthorizationPolicyMatched<br>EndPointMACAddress<br>ISEPolicySetName<br>IdentitySelectionMatchedRu<br>TotalAuthenLatency<br>ClientLatency<br>TLSCipher<br>TLSVersion<br>DTLSSupport<br>HostIdentityGroup                                         | AuthenticationPassed       Dot1X       802.1x User 1 dACL       08-BE-AC-14-13-7D       Default       0att       515       147       ECDHE-RSA-AES256-GCM-SHA384       TLSv1.2       Unknown       Endpoint Identity Groups:Unknown                                                                                                    |  |
| AuthenticationStatus<br>IdentityPolicyMatchedRule<br>AuthorizationPolicyMatched<br>EndPointMACAddress<br>ISEPolicySetName<br>IdentitySelectionMatchedRu<br>TotalAuthenLatency<br>ClientLatency<br>TLSCipher<br>TLSVersion<br>DTLSSupport<br>HostIdentityGroup<br>Network Device Profile               | AuthenticationPassed       Dot1X       802.1x User 1 dACL       08-BE-AC-14-13-7D       Default       0ot1X       515       147       ECDHE-RSA-AES256-GCM-SHA384       TLSv1.2       Unknown       Endpoint Identity Groups:Unknown       Cisco                                                                                                    |  |
| AuthenticationStatus<br>IdentityPolicyMatchedRule<br>AuthorizationPolicyMatched<br>EndPointMACAddress<br>ISEPolicySetName<br>IdentitySelectionMatchedRu<br>TotalAuthenLatency<br>ClientLatency<br>TLSCipher<br>TLSVersion<br>DTLSSupport<br>HostIdentityGroup<br>Network Device Profile<br>Location   | AuthenticationPassed       Dot1X       802.1x User 1 dACL       08-BE-AC-14-13-7D       Default       0       515       147       ECDHE-RSA-AES256-GCM-SHA384       TLSV1.2       Unknown       Endpoint Identity Groups:Unknown       Cisco       LocationstAll Locations                                                                                             |  |
| AuthenticationStatus<br>IdentityPolicyMatchedRule<br>AuthorizationPolicyMatched<br>ISEPolicySetName<br>IdentitySelectionMatchedRu<br>TotalAuthenLatency<br>ClientLatency<br>TLSCipher<br>TLSVersion<br>DTLSSupport<br>HostidentityGroup<br>Network Device Profile<br>Location<br>Device Type          | AuthenticationPassed       Dot1X       802.1x User 1 dACL       08-BE-AC-14-13-7D       Default       00-11X       515       147       ECDHE-RSA-AES256-GCM-SHA384       TLSV1.2       Unknown       Endpoint Identity Groups:Unknown       Cisco       Location#All Locations       Device TypenAll Device Types                                                      |  |
| AuthenticationStatus<br>IdentityPolicyMatchedRule<br>AuthorizationPolicyMatched<br>ISEPolicySetName<br>IdentitySelectionMatchedRu<br>TotalAuthenLatency<br>ClientLatency<br>TLSCipher<br>TLSVersion<br>DTLSSupport<br>HostidentityGroup<br>Network Device Profile<br>Location<br>Device Type<br>IPSEC | AuthenticationPassed       Dot1X       802.1x User 1 dACL       08-BE-AC-14-13-7D       Default       09-0E-AC-14-13-7D       147       515       147       ECDHE-RSA-AES256-GCM-SHA384       TLSy1.2       Unknown       Endpoint Identity Groups:Unknown       Cisco       Location#All Locations       Device TypesHAll Device Types       IPSECHIS IPSEC DeviceHNo |  |

| EnableFlag        | Enabled                                                                                                    |  |  |
|-------------------|----------------------------------------------------------------------------------------------------|--|--|
| RADIUS Username   | USER1                                                                                                    |  |  |
| NAS-Identifier    | DACL_DOT1X_SSID                                                                                                    |  |  |
| Device IP Address | 10.48.39.130                                                                                                    |  |  |
| CPMSessionID      | 8227300A000000D848ABE3F                                                                                                    |  |  |
| Called-Station-ID | 10-b3-c6-22-99-c0:DACL_DOT1X_SSID                                                                                                    |  |  |
| CiscoAVPair       | service-type=Framed,<br>audit-session-id-8227300A00000000B48A8E3F,<br>method-dot1x,<br>client-iif-id=2113931001,<br>vlan-id=1433,<br>cisco-wlan-ssid=DACL_DOT1X_SSID,<br>wlan-profile-name=0ACL_DOT1X_SSID,<br>AuthenticationIdentityStore-Internal Users,<br>FQSubjectIme=927630-8c01-1166-996c-<br>525400b48521Huser1,<br>UniqueSubjectID=94b3604f5b49b88ccfafe2f3a86c80d1979b<br>5c43 |  |  |
|                   |                                                                                                    |  |  |
| Desult            |                                                                                                    |  |  |

|   | Resource                |                                                                                                    |
|---|-------------------------|----------------------------------------------------------------------------------------------------|
|   | Class                   | CACS:8227300A000000D848ABE3F:ise/499610885/35                                                                                                    |
|   | EAP-Key-Name            | 19:66:05:40:45:80:a0:0b:35:b3:a4:1b:ab:87:b8:72:94:16:e3:b<br>9:93:27:37:29:6b:c5:88:e3:b1:40:23:0a:b3:96:67:85:82:04:0a:c<br>5:c5:05:66:75:5b:17:24:62:d3:6b:e0:19:cf:46:a4:29:f0:ba:65:0<br>6:9c:ef:3e:9f:f6 |
|   | cisco-av-pair           | ACS:CiscoSecure-Defined-ACL=#ACSACL#-IP-ACL_USER1-<br>65e89aab                                                                                                    |
|   | MS-MPPE-Send-Key        |                                                                                                    |
|   | MS-MPPE-Recv-Key        |                                                                                                    |
|   | LicenseTypes            | Essential license consumed.                                                                                                    |
|   |                         |                                                                                                    |
|   | Session Events          |                                                                                                    |
| Γ | 2024-03-28 05:11:11.035 | Authentication succeeded                                                                                                    |

| 12812                                                                                                    | Extracted TLS ClientKeyExchange message                                                                                                    |
|----------------------------------------------------------------------------------------------------|----------------------------------------------------------------------------------------------------|
| 12803                                                                                                    | Extracted TLS ChangeCipherSpec message                                                                                                    |
| 12804                                                                                                    | Extracted TLS Finished message                                                                                                    |
| 12801                                                                                                    | Prepared TLS ChangeCipherSpec message                                                                                                    |
| 12802                                                                                                    | Prepared TLS Finished message                                                                                                    |
| 12816                                                                                                    | TLS handshake succeeded                                                                                                    |
| 12310                                                                                                    | PEAP full handshake finished successfully                                                                                                    |
| 12305                                                                                                    | Prepared EAP-Request with another PEAP challenge                                                                                                    |
| 11006                                                                                                    | Returned RADIUS Access-Challenge                                                                                                    |
| 11001                                                                                                    | Received RADIUS Access-Request                                                                                                    |
| 11018                                                                                                    | RADIUS is re-using an existing session                                                                                                    |
| 12304                                                                                                    | Extracted EAP-Response containing PEAP challenge-<br>response                                                                                                    |
| 12313                                                                                                    | PEAP inner method started                                                                                                    |
| 11521                                                                                                    | Prepared EAP-Request/Identity for inner EAP method                                                                                                    |
| 12305                                                                                                    | Prepared EAP-Request with another PEAP challenge                                                                                                    |
| 11006                                                                                                    | Returned RADIUS Access-Challenge                                                                                                    |
| 11001                                                                                                    | Received RADIUS Access-Request                                                                                                    |
| 11018                                                                                                    | RADIUS is re-using an existing session                                                                                                    |
| 12304                                                                                                    | Extracted EAP-Response containing PEAP challenge-<br>response                                                                                                    |
| 11522                                                                                                    | Extracted EAP-Response/Identity for inner EAP method                                                                                                    |
| 11806                                                                                                    | Prepared EAP-Request for inner method proposing EAP-<br>MSCHAP with challenge                                                                                                    |
| 12305                                                                                                    | Prepared EAP-Request with another PEAP challenge                                                                                                    |
| 11006                                                                                                    | Returned RADIUS Access-Challenge                                                                                                    |
| 11001                                                                                                    | Received RADIUS Access-Request                                                                                                    |
| 11018                                                                                                    | RADIUS is re-using an existing session                                                                                                    |
| 12304                                                                                                    | Extracted EAP-Response containing PEAP challenge-<br>response                                                                                                    |
| 11808                                                                                                    | Extracted EAP-Response containing EAP-MSCHAP<br>challenge-response for inner method and accepting EAP-<br>MSCHAP as negotiated                                                                                                    |
|                                                                                                    |                                                                                                    |
| 15041                                                                                                    | Evaluating Identity Policy                                                                                                    |
| 15041<br>15048                                                                                                    | Evaluating Identity Policy<br>Queried PIP - Normalised Radius.RadiusFlowType                                                                                                    |
| 15041<br>15048<br>22072                                                                                                    | Evaluating Identity Policy<br>Queried PIP - Normalised Radius.RadiusFlowType<br>Selected identity source sequence - All_User_ID_Stores                                                                                                    |
| 15041<br>15048<br>22072<br>15013                                                                                                    | Evaluating Identity Policy<br>Queried PIP - Normalised Radius.RadiusFlowType<br>Selected identity source sequence - All_User_ID_Stores<br>Selected Identity Source - Internal Users                                                                                                    |
| 15041<br>15048<br>22072<br>15013<br>24210                                                                                                    | Evaluating Identity Policy<br>Queried PIP - Normalised Radius.RadiusFlowType<br>Selected Identity source sequence - All_User_ID_Stores<br>Selected Identity Source - Internal Users<br>Looking up User in Internal Users IDStore - USER1                                                                                                    |
| 15041<br>15048<br>22072<br>15013<br>24210<br>24212                                                                                                    | Evaluating Identity Policy<br>Queried PIP - Normalised Radius.RadiusFlowType<br>Selected identity source sequence - All_User_ID_Stores<br>Selected Identity Source - Internal Users<br>Looking up User in Internal Users IDStore - USER1<br>Found User in Internal Users IDStore                                                                                                    |
| 15041<br>15048<br>22072<br>15013<br>24210<br>24212<br>22037                                                                                                    | Evaluating Identity Policy<br>Queried PIP - Normalised Radius RadiusFlowType<br>Selected Identity source sequence - All_User_ID_Stores<br>Selected Identity Source - Internal Users<br>Looking up User In Internal Users IDStore - USER1<br>Found User in Internal Users IDStore<br>Authentication Passed                                                                                                    |
| 15041<br>15048<br>22072<br>15013<br>24210<br>24212<br>22037<br>11824                                                                                                    | Evaluating Identity Policy<br>Queried PIP - Normalised Radius:RadiusFlowType<br>Selected Identity source sequence - All_User_ID_Stores<br>Selected Identity Source - Internal Users<br>Looking up User in Internal Users IDStore - USER1<br>Found User in Internal Users IDStore<br>Authentication Passed<br>EAP-MSCHAP authentication attempt passed                                                                                                    |
| 15041<br>15048<br>22072<br>15013<br>24210<br>24212<br>22037<br>11824<br>12305                                                                                                    | Evaluating Identity Policy<br>Queried PIP - Normalised Radius:RadiusFlowType<br>Selected Identity source sequence - All_User_ID_Stores<br>Selected Identity Source - Internal Users<br>Looking up User in Internal Users IDStore - USER1<br>Found User in Internal Users IDStore<br>Authentication Passed<br>EAP-MSCHAP authentication attempt passed<br>Prepared EAP-Request with another PEAP challenge                                                                                                    |
| 15041<br>15048<br>22072<br>15013<br>24210<br>24212<br>22037<br>11824<br>12305<br>11006                                                                                                    | Evaluating Identity Policy<br>Queried PIP - Normalised Radius:RadiusFlowType<br>Selected Identity source sequence - All_User_JD_Stores<br>Selected Identity Source - Internal Users<br>Looking up User in Internal Users IDStore - USER1<br>Found User in Internal Users IDStore - USER1<br>Authentication Passed<br>EAP-MSCHAP authentication attempt passed<br>Prepared EAP-Request with another PEAP challenge<br>Returned RADIUS Access-Challenge                                                                                                    |
| 15041<br>15048<br>22072<br>15013<br>24210<br>24212<br>22037<br>11824<br>12305<br>11006<br>11001                                                                                                    | Evaluating Identity Policy<br>Queried PIP - Normalised Radius:RadiusFlowType<br>Selected identity source sequence - All_User_ID_Stores<br>Selected Identity Source - Internal Users<br>Looking up User in Internal Users IDStore - USER1<br>Found User in Internal Users IDStore - USER1<br>Authentication Passed<br>EAP-MSCHAP authentication attempt passed<br>Prepared EAP-Request with another PEAP challenge<br>Returned RADIUS Access- Challenge<br>Received RADIUS Access-Request                                                                                                    |
| 15041<br>15048<br>22072<br>15013<br>24210<br>24212<br>22037<br>11824<br>12305<br>11006<br>11001<br>11018                                                                                                    | Evaluating Identity Policy<br>Queried PIP - Normalised Radius RadiusFlowType<br>Selected Identity source sequence - All_User_ID_Stores<br>Selected Identity Source - Internal Users<br>Looking up User in Internal Users IDStore - USER1<br>Found User in Internal Users IDStore<br>Authentication Passed<br>EAP-MSCHAP authentication attempt passed<br>Prepared EAP-Request with another PEAP challenge<br>Received RADIUS Access-Challenge<br>Received RADIUS Access-Request<br>RADIUS is re-using an existing session                                                                                                    |
| 15041<br>15048<br>22072<br>15013<br>24210<br>24212<br>22037<br>11824<br>12305<br>11006<br>11001<br>11018<br>12304                                                                                                    | Evaluating Identity Policy<br>Queried PIP - Normalised Radius:RadiusFlowType<br>Selected Identity source sequence - All_User_ID_Stores<br>Selected Identity Source - Internal Users<br>Looking up User in Internal Users IDStore - USER1<br>Found User in Internal Users IDStore - USER1<br>Authentication Passed<br>EAP-MSCHAP authentication attempt passed<br>Prepared EAP-Request with another PEAP challenge<br>Returned RADIUS Access-Challenge<br>Received RADIUS Access-Challenge<br>RADIUS is re-using an existing session<br>Extracted EAP-Response containing PEAP challenge-<br>response                                                                                                    |
| 15041<br>15048<br>22072<br>15013<br>24210<br>24212<br>22037<br>11824<br>12305<br>11006<br>11001<br>11018<br>12304                                                                                                    | Evaluating Identity Policy<br>Queried PIP - Normalised Radius RadiusFlowType<br>Selected Identity source sequence - All.User_ID_Stores<br>Selected Identity Source - Internal Users<br>Looking up User in Internal Users IDStore - USER1<br>Found User in Internal Users IDStore<br>Authentication Passed<br>EAP-MSCHAP authentication attempt passed<br>Prepared EAP-Request with another PEAP challenge<br>Received RADIUS Access-Challenge<br>Raceived RADIUS Access-Request<br>RADIUS is re-using an existing session<br>Extracted EAP-Response containing PEAP challenge-<br>response                                                                                                    |
| 15041<br>15048<br>22072<br>15013<br>24210<br>24212<br>22037<br>11824<br>12305<br>11006<br>11001<br>11018<br>12304                                                                                                    | Evaluating Identity Policy<br>Queried PIP - Normalised Radius:RadiusFlowType<br>Selected Identity source sequence - All_User_ID_Stores<br>Selected Identity source - Internal Users<br>Looking up User in Internal Users IDStore - USER1<br>Found User in Internal Users IDStore<br>Authentication Passed<br>EAP-MSCHAP authentication attempt passed<br>Prepared EAP-Request with another PEAP challenge<br>Returned RADIUS Access-Challenge<br>Received RADIUS Access-Challenge<br>Received EAP-Response containing PEAP challenge-<br>response                                                                                                    |
| 15041<br>15048<br>22072<br>15013<br>24210<br>24212<br>22037<br>11824<br>12305<br>11006<br>11001<br>11018<br>12304<br>11810<br>11814                                                                                  | Evaluating identity Policy<br>Queried PIP - Normalised Radius:RadiusFlowType<br>Selected identity source sequence - All_User_ID_Stores<br>Selected Identity source - Internal Users<br>Looking up User in Internal Users IDStore - USER1<br>Found User in Internal Users IDStore - USER1<br>Authentication Passed<br>EAP-MSCHAP authentication attempt passed<br>Prepared EAP-Request with another PEAP challenge<br>Returned RADIUS Access-Challenge<br>Received RADIUS Access-Challenge<br>Returned RADIUS Access-Challenge<br>Extracted EAP-Response containing PEAP challenge-<br>response<br>Extracted EAP-Response for inner method containing<br>MSCHAP challenge-response<br>Inner EAP-MSCHAP authentication succeeded                                                                                                    |
| 15041<br>15048<br>22072<br>15013<br>24210<br>24212<br>22037<br>11824<br>12305<br>11006<br>11001<br>11018<br>12304<br>11810<br>11814<br>11519                                                                         | Evaluating Identity Policy<br>Queried PIP - Normalised Radius RadiusFlowType<br>Selected Identity source sequence - All_User_ID_Stores<br>Selected Identity Source - Internal Users<br>Looking up User in Internal Users IDStore - USER1<br>Found User in Internal Users IDStore - USER1<br>Authentication Passed<br>EAP-MSCHAP authentication attempt passed<br>Prepared EAP-Request with another PEAP challenge<br>Received RADIUS Access-Challenge<br>Received RADIUS Access-Request<br>RADIUS is re-using an existing session<br>Extracted EAP-Response for inner method containing<br>MSCHAP challenge-response<br>Inner EAP-MSCHAP authentication succeeded<br>Prepared EAP-Success for inner EAP method                                                                                                    |
| 15041<br>15048<br>22072<br>15013<br>24210<br>24212<br>22037<br>11824<br>12305<br>11006<br>11001<br>11018<br>12304<br>11810<br>11810<br>11814<br>11519<br>12314                                                       | Evaluating identity Policy<br>Queried PIP - Normalised Radius RadiusFlowType<br>Selected identity source sequence - All_User_ID_Stores<br>Selected identity Source - Internal Users<br>Looking up User in Internal Users IDStore - USER1<br>Found User in Internal Users IDStore<br>Authentication Passed<br>EAP-MSCHAP authentication attempt passed<br>Prepared EAP-Request with another PEAP challenge<br>Received RADIUS Access-Challenge<br>Received RADIUS Access-Challenge<br>Returned RADIUS Access-Challenge<br>Returned RADIUS Access-Challenge<br>Extracted EAP-Response containing PEAP challenge-<br>response<br>Extracted EAP-Response for inner method containing<br>MSCHAP challenge-response<br>Inner EAP-MSCHAP authentication succeeded<br>Prepared EAP-Success for inner EAP method<br>PEAP inner method finished successfully                                                                                                    |
| 15041<br>15048<br>22072<br>15013<br>24210<br>24212<br>22037<br>11824<br>12305<br>11006<br>11001<br>11018<br>12304<br>11810<br>11814<br>11519<br>12314                                                                | Evaluating identity Policy<br>Queried PIP - Normalised Radius RadiusFlowType<br>Selected identity source sequence - All_User_JD_Stores<br>Selected identity Source - Internal Users<br>Looking up User in Internal Users IDStore - USER1<br>Found User in Internal Users IDStore<br>Authentication Passed<br>EAP-MSCHAP authentication attempt passed<br>Prepared EAP-Request with another PEAP challenge<br>Returned RADIUS Access-Challenge<br>Received RADIUS Access-Challenge<br>Received RADIUS Access-Challenge<br>Returned EAP-Response Containing PEAP challenge-<br>response<br>Extracted EAP-Response for inner method containing<br>MSCHAP challenge-response<br>Inner EAP-MSCHAP authentication succeeded<br>Prepared EAP-Success for inner EAP method<br>PEAP inner method finished successfully<br>Prepared EAP-Request with another PEAP challenge                                                                                                    |
| 15041<br>15048<br>22072<br>15013<br>24210<br>24212<br>22037<br>11824<br>12305<br>11006<br>11011<br>11018<br>12304<br>11814<br>11519<br>12314<br>12305<br>11006                                                       | Evaluating identity Policy<br>Queried PIP - Normalised Radius:RadiusFlowType<br>Selected identity source sequence - All_User_ID_Stores<br>Selected identity source sequence - All_User_ID_Stores<br>Selected identity source - Internal Users<br>Doxing up User in Internal Users IDStore - USER1<br>Found User in Internal Users IDStore<br>Authentication Passed<br>EAP-MSCHAP authentication attempt passed<br>Prepared EAP-Request with another PEAP challenge<br>Returned RADIUS Access-Challenge<br>Received RADIUS Access-Challenge<br>Received RADIUS Access-Challenge<br>Returned EAP-Response for inner method containing<br>MSCHAP challenge-response<br>Inner EAP-MSCHAP authentication succeeded<br>Prepared EAP-Request with another PEAP challenge<br>Returned RADIUS is creased in inner Method<br>PEAP inner method finished successfully<br>Prepared EAP-Request with another PEAP challenge<br>Returned RADIUS Access-Challenge                                                                                                    |
| 15041<br>15048<br>22072<br>15013<br>24210<br>24212<br>22037<br>11824<br>12305<br>11006<br>11011<br>11018<br>12304<br>11810<br>11814<br>11519<br>12314<br>12305<br>11006                                              | Evaluating identity Policy<br>Queried PIP - Normalised Radius:RadiusFlowType<br>Selected identity source sequence - All_User_ID_Stores<br>Selected identity source sequence - All_User_ID_Stores<br>Selected identity source - Internal Users<br>Looking up User in Internal Users IDStore - USER1<br>Found User in Internal Users IDStore - USER1<br>Authentication Passed<br>EAP-MSCHAP authentication attempt passed<br>Prepared EAP-Request with another PEAP challenge<br>Returned RADIUS Access-Challenge<br>Received RADIUS Access-Challenge<br>Received RADIUS Access-Challenge<br>Returned EAP-Response for inner method containing<br>MSCHAP challenge-response<br>Inner EAP-MSCHAP authentication succeeded<br>Prepared EAP-Success for inner EAP method<br>PEAP iner method finished successfully<br>Prepared EAP-Success for inner EAP netlenge<br>Returned RADIUS Access-Request<br>Returned RADIUS Access-Request                                                                                                    |
| 15041<br>15048<br>22072<br>15013<br>24210<br>24212<br>22037<br>11824<br>12305<br>11006<br>11011<br>11018<br>12304<br>11810<br>11814<br>11519<br>12314<br>12305<br>11006<br>11001                                     | Evaluating Identity Policy<br>Queried PIP - Normalised Radius RadiusFlowType<br>Selected Identity source sequence - All_User_ID_Stores<br>Selected Identity Source - Internal Users<br>Looking up User in Internal Users IDStore - USER1<br>Found User in Internal Users IDStore - USER1<br>Found User in Internal Users IDStore<br>Authentication Passed<br>EAP-MSCHAP authentication attempt passed<br>Prepared EAP-Request with another PEAP challenge<br>Received RADIUS Access-Challenge<br>Received RADIUS Access-Request<br>RADIUS is re-using an existing session<br>Extracted EAP-Response for inner method containing<br>MSCHAP challenge-response<br>Inner EAP-MSCHAP authentication succeeded<br>Prepared EAP-Success for inner EAP method<br>PEAP inner method finished successfully<br>Prepared EAP-Sequest with another PEAP challenge<br>Received RADIUS Access-Challenge<br>Received RADIUS Access-Challenge<br>Received RADIUS Access-Challenge                                                                                                    |
| 15041<br>15048<br>22072<br>15013<br>24210<br>24212<br>22037<br>11824<br>12305<br>11006<br>11814<br>12304<br>11810<br>11814<br>12305<br>11006<br>11001<br>11018                                                       | Evaluating identity Policy<br>Queried PIP - Normalised Radius:RadiusFlowType<br>Selected identity source sequence - All_User_ID_Stores<br>Selected identity source sequence - All_User_ID_Stores<br>Selected identity source - Internal Users<br>Dowling up User in Internal Users IDStore - USER1<br>Found User in Internal Users IDStore - USER1<br>Authentication Passed<br>EAP-MSCHAP authentication attempt passed<br>Prepared EAP-Request with another PEAP challenge<br>Returned RADIUS Access-Challenge<br>Received RADIUS Access-Challenge<br>Received RADIUS Access-Request<br>RADIUS is re-using an existing session<br>Extracted EAP-Response for inner method containing<br>MSCHAP challenge-response<br>Inner EAP-MSCHAP authentication succeeded<br>Prepared EAP-Seucess for inner EAP method<br>PEAP inner method finished successfully<br>Prepared EAP-Request with another PEAP challenge<br>Returned RADIUS Access-Challenge<br>Returned RADIUS Access-Challenge<br>Returned RADIUS Access-Challenge<br>Returned RADIUS Access-Challenge<br>Returned RADIUS Access-Challenge<br>Returned RADIUS Access-Challenge<br>Returned RADIUS Access-Challenge<br>Returned RADIUS access-Request<br>RADIUS is re-using an existing session<br>Extracted EAP-Response containing PEAP challenge-<br>response                                                                                                    |
| 15041<br>15048<br>22072<br>15013<br>24210<br>24212<br>22037<br>11824<br>12305<br>11006<br>11814<br>11810<br>11814<br>112304<br>12314<br>12304<br>11001<br>11018<br>12304<br>24715                                    | Evaluating identity Policy<br>Queried PIP - Normalised Radius RadiusFlowType<br>Selected identity source sequence - All_User_JD_Stores<br>Selected identity source - Internal Users<br>Looking up User in Internal Users IDStore - USER1<br>Found User in Internal Users IDStore - USER1<br>Authentication Passed<br>EAP-MSCHAP authentication attempt passed<br>Prepared EAP-Request with another PEAP challenge<br>Returned RADIUS Access-Challenge<br>Received RADIUS Access-Challenge<br>Returned RADIUS Access-Challenge<br>Returned RADIUS Access-Challenge<br>Returned RADIUS Access-Challenge<br>Returned RADIUS Access-Challenge<br>Returned RADIUS Access-Challenge<br>Returned FAP-Response for inner method containing<br>MSCHAP challenge-response<br>Inner EAP-MSCHAP authentication succeeded<br>Prepared EAP-Request with another PEAP challenge<br>Returned RADIUS Access-Request<br>RADIUS Access-Request<br>RADIUS are-using an existing session<br>Extracted RAD-Response containing PEAP challenge<br>Returned RADIUS Access-Request<br>RADIUS Access-Request<br>RADIUS are-sesponse<br>ISE has not confirmed locally previous successful machine<br>authentication ruse in Active Directory                                                                                                    |
| 15041<br>15048<br>22072<br>15013<br>24210<br>24212<br>22037<br>11824<br>12305<br>11006<br>11011<br>11018<br>12304<br>11810<br>11814<br>12305<br>11006<br>11001<br>11018<br>12304<br>12005<br>11006<br>11001<br>11018 | Evaluating identity Policy<br>Queried PIP - Normalised Radius RadiusFlowType<br>Selected identity source sequence - All_User_ID_Stores<br>Selected identity source sequence - All_User_ID_Stores<br>Selected identity source - Internal Users<br>Looking up User in Internal Users IDStore - USER1<br>Found User in Internal Users IDStore - USER1<br>Authentication Passed<br>EAP-MSCHAP authentication attempt passed<br>Prepared EAP-Request with another PEAP challenge<br>Returned RADIUS Access-Challenge<br>Received RADIUS Access-Challenge<br>Received RADIUS Access-Challenge<br>Returned EAP-Response for inner method containing<br>MSCHAP challenge-response<br>Inner EAP-MSCHAP authentication succeeded<br>Prepared EAP-Request with another PEAP challenge<br>Received RADIUS Access-Request<br>RADIUS is re-using an existing session<br>Extracted EAP-Response for inner EAP method<br>PEAP inner method finished successfully<br>Prepared EAP-Success Challenge<br>Returned RADIUS Access-Request<br>RADIUS is re-using an existing session<br>Extracted EAP-Response containing PEAP challenge<br>Returned RADIUS Access-Request<br>RADIUS is re-using an existing session<br>Extracted EAP-Response containing PEAP challenge<br>Ist Ras not confirmed locally previous successful machine<br>authentication for user in Active Directory                                                                                                    |
| 15041<br>15048<br>22072<br>15013<br>24210<br>22037<br>11824<br>12305<br>11006<br>11001<br>11018<br>12304<br>11810<br>11814<br>11519<br>12314<br>12314<br>12304<br>11001<br>11018<br>12304<br>24715<br>15036<br>24209 | Evaluating identity Policy<br>Queried PIP - Normalised Radius RadiusFlowType<br>Selected identity source sequence - All_User_ID_Stores<br>Selected identity source sequence - All_User_ID_Stores<br>Selected identity Source - Internal Users<br>Looking up User in Internal Users IDStore - USER1<br>Found User in Internal Users IDStore - USER1<br>Found User in Internal Users IDStore<br>Authentication Passed<br>EAP-MSCHAP authentication attempt passed<br>Prepared EAP-Request with another PEAP challenge<br>Received RADIUS Access-Challenge<br>Received RADIUS Access-Challenge<br>Returned RADIUS Access-Challenge<br>Extracted EAP-Response for inner method containing<br>MSCHAP challenge-response<br>Inner EAP-MSCHAP authentication succeeded<br>Prepared EAP-Request with another PEAP challenge<br>Received RADIUS Access-Challenge<br>Received RADIUS Access-Challenge<br>Extracted EAP-Response containing PEAP challenge-<br>response<br>Extracted EAP-Response containing PEAP challenge-<br>response<br>Extracted EAP-Response containing PEAP challenge-<br>response<br>Extracted EAP-Response containing PEAP challenge-<br>response<br>Extracted EAP-Response containing PEAP challenge-<br>response<br>Extracted EAP-Response containing PEAP challenge-<br>response<br>Extracted EAP-Response containing PEAP challenge-<br>response<br>Extracted EAP-Response containing PEAP challenge-<br>response |

12810 Prepared TLS ServerDone message

- 15048 Queried PIP Network Access.UserName
- 15048 Queried PIP InternalUser.Name 15016 Selected Authorization Profile - 9800-DOT1X-USER1
- 15016 Selected Authorization Profile 9800-DOT1X-USER1 11022 Added the dACL specified in the Authorization Profile
- 22081 Max sessions policy passed
- 22080 New accounting session created in Session cache
- 12306 PEAP authentication succeeded 11503 Prepared EAP-Success
- 11002 Returned RADIUS Access-Accept

#### DACL 다운로드

작업 로그는 ACL "ACL\_USER1"의 성공적인 다운로드를 보여줍니다. 문제 해결에 필요한 부분은 빨간색으로 프레임화되어 있습니 다.

#### Cisco ISE

| Overview                                                         |                                                                               |  |  |  |
|------------------------------------------------------------------|-------------------------------------------------------------------------------|--|--|--|
| Event 5232 DACL Download Succeeded                               |                                                                               |  |  |  |
| Username                                                         | #ACSACL#-IP-ACL_USER1-65e89aab                                                |  |  |  |
| Endpoint Id                                                      |                                                                               |  |  |  |
| Endpoint Profile                                                 |                                                                               |  |  |  |
| Authorization Result                                             |                                                                               |  |  |  |
|                                                                  |                                                                               |  |  |  |
| Authentication Details                                           |                                                                               |  |  |  |
| Source Timestamp                                                 | 2024-03-28 05:43:04.755                                                       |  |  |  |
| Received Timestamp                                               | 2024-03-28 05:43:04.755                                                       |  |  |  |
| Policy Server                                                    | ise                                                                           |  |  |  |
| Event                                                            | 5232 DACL Download Succeeded                                                  |  |  |  |
| Username                                                         | #ACSACL#-IP-ACL_USER1-65e89aab                                                |  |  |  |
| Network Device                                                   | gdefland-9800                                                                 |  |  |  |
| Device Type                                                      | All Device Types                                                              |  |  |  |
| Location                                                         | All Locations                                                                 |  |  |  |
| NAS IPv4 Address                                                 | 10.48.39.130                                                                  |  |  |  |
| Response Time                                                    | 1 milliseconds                                                                |  |  |  |
|                                                                  |                                                                               |  |  |  |
| Other Attributes                                                 |                                                                               |  |  |  |
| ConfigVersionId                                                  | 73                                                                            |  |  |  |
| DestinationPort                                                  | 1812                                                                          |  |  |  |
| Protocol                                                         | Radius                                                                        |  |  |  |
| NetworkDeviceProfileId                                           | b0699505-3150-4215-a80e-6753d45bf56c                                          |  |  |  |
| IsThirdPartyDeviceFlow                                           | false                                                                         |  |  |  |
| AcsSessionID                                                     | ise/499610885/48                                                              |  |  |  |
| TotalAuthenLatency                                               | 1                                                                             |  |  |  |
| ClientLatency                                                    | 0                                                                             |  |  |  |
| DTLSSupport                                                      | Unknown                                                                       |  |  |  |
| Network Device Profile                                           | Cisco                                                                         |  |  |  |
| Location                                                         | Location#All Locations                                                        |  |  |  |
| Device Type                                                      | Device Type#All Device Types                                                  |  |  |  |
| IPSEC                                                            | IPSECIIIs IPSEC Device#No                                                     |  |  |  |
| RADIUS Username                                                  | #ACSACL#-IP-ACL_USER1-65e89aab                                                |  |  |  |
| Device IP Address                                                | 10.48.39.130                                                                  |  |  |  |
| CPMSessionID                                                     | 0a302786pW4sgAjhERVzOW2a4lizHKqV4k4gukE1upAfdFbcs<br>eM                       |  |  |  |
| CiscoAVPair aaa:service=ip_admission,<br>aaa:sevent=acl-download |                                                                               |  |  |  |
|                                                                  |                                                                               |  |  |  |
| Result                                                           |                                                                               |  |  |  |
| Class                                                            | CACS:0a302786pW4sgAjhERVzOW2a4lizHKqV4k4gukE1upAfd<br>FbcseM:lse/499610885/48 |  |  |  |
| cisco-av-pair                                                    | ip:inacl#1=deny ip any host 10.48.39.13                                       |  |  |  |
| cisco-av-pair                                                    | ip:inacl#2=deny ip any host 10.48.39.15                                       |  |  |  |
| cisco-av-pair                                                    | ip:inacl#3=deny ip any host 10.48.39.186                                      |  |  |  |
| cisco-av-pair                                                    | ip:inacl#4+permit ip any any                                                  |  |  |  |

#### Steps

| 11001 | Received | RADIUS | Access-Request |
|-------|----------|--------|----------------|

- 11017 RADIUS created a new session 11117 Generated a new session ID 11102 Returned RADIUS Access-Accept

1

이 번역에 관하여

Cisco는 전 세계 사용자에게 다양한 언어로 지원 콘텐츠를 제공하기 위해 기계 번역 기술과 수작업 번역을 병행하여 이 문서를 번역했습니다. 아무리 품질이 높은 기계 번역이라도 전문 번역가의 번 역 결과물만큼 정확하지는 않습니다. Cisco Systems, Inc.는 이 같은 번역에 대해 어떠한 책임도 지지 않으며 항상 원본 영문 문서(링크 제공됨)를 참조할 것을 권장합니다.